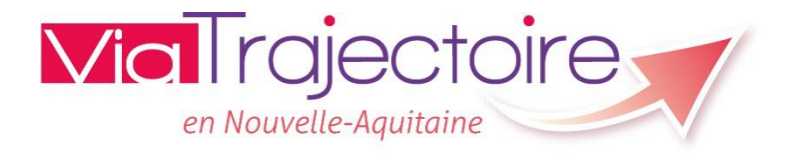

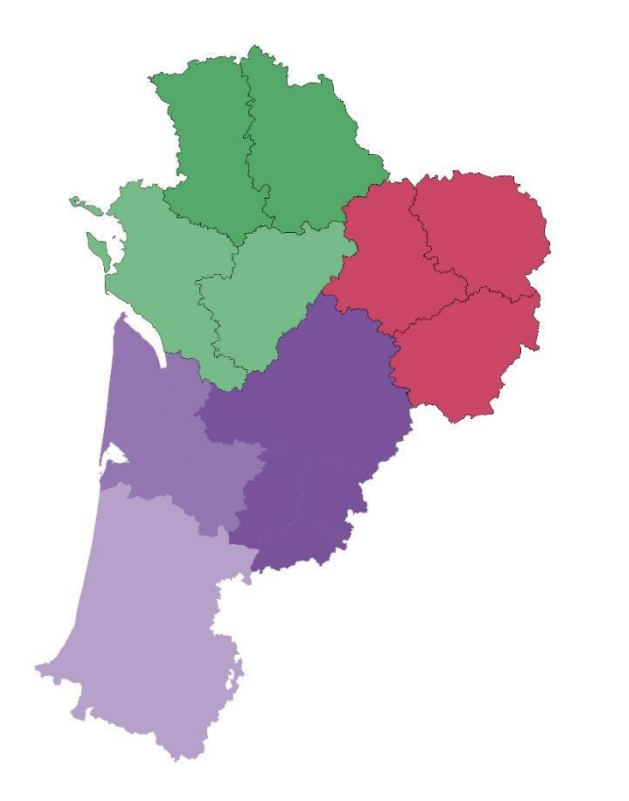

# ViaTrajectoire – Handicap

Webinaire Présentation du Dossier Unique d'Admission (DUA) ViaTrajectoire – Handicap: Le Dossier Unique d'Admission (DUA)

### **Objectif du Webinaire:**

Présenter la nouvelle fonctionnalité aux utilisateurs de ViaTrajectoire

### **Cible:**

• Utilisateurs déjà formés

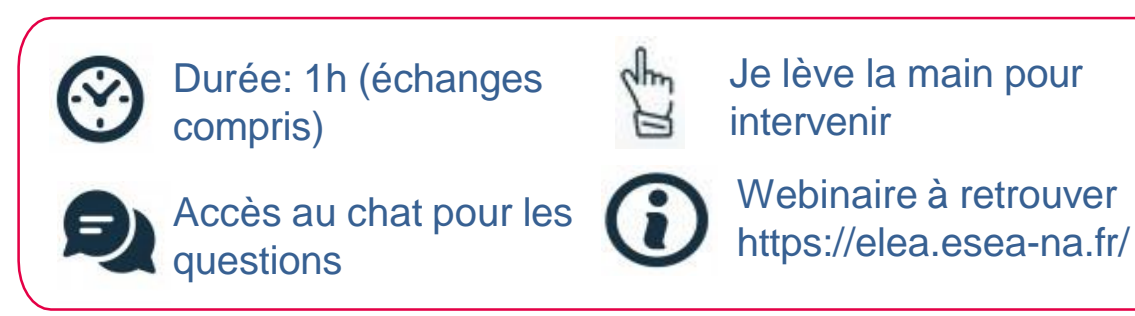

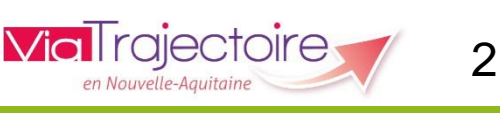

# L'animation du webinaire

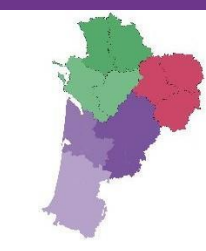

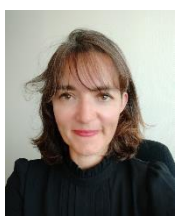

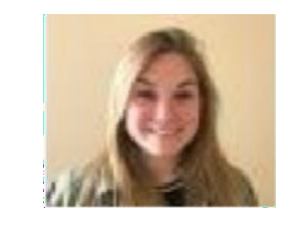

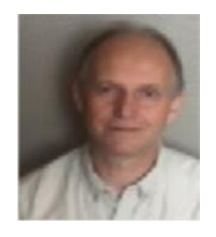

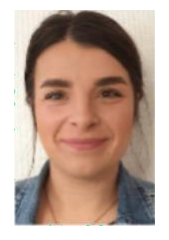

### Sandrine BOUBIEN

Coordinatrice Nouvelle Aquitaine Chargée de coordination 16 – 17 - 33

### Séverine COUSSOOU Christophe PAGEAUT

Chargée de coordination 40 - 47 - 64 Chargé de coordination 79 – 86

### Julie SURGET

Chargée de coordination 19 - 23 - 24 - 87

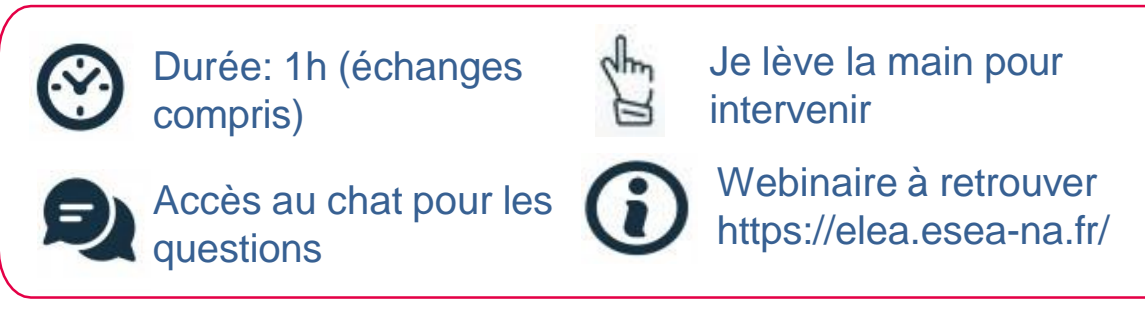

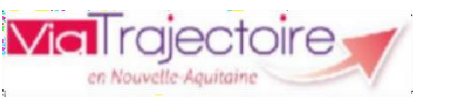

3

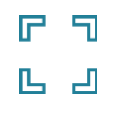

### Périmètre fonctionnel

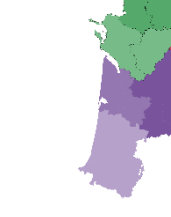

Qu'est-ce que le Dossier Unique d'Admission et pourquoi son ouverture

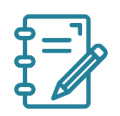

Les données accessibles dans la DO et dans le DUA

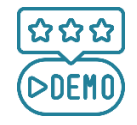

Démonstration de l'outil côté ESSMS

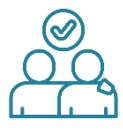

En tant qu' ESMS, je souhaite accompagner un usager dans la rédaction de son dossier

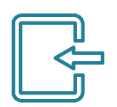

L'accès au DUA pour les usagers

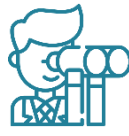

Tom

Temps d'échanges

Les perspectives à venir

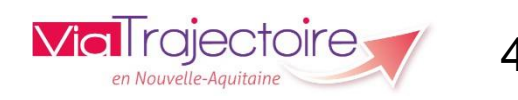

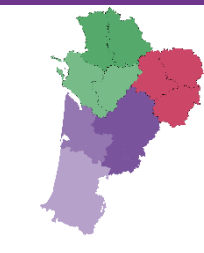

# LE PERIMETRE FONCTIONNEL MODULE HANDICAP

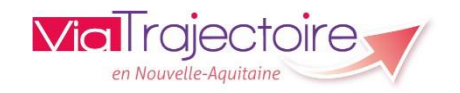

### Périmètre fonctionnel et principes de fonctionnement

- Cutil de suivi des orientations en ESMS des personnes en situation de handicap répondant au cadre fonctionnel de référence de la CNSA.
- Article R146-36 du Code de l'action sociale et des familles: « Les établissements et services désignés par la CDA [...] informent la MDPH [...] de la suite réservée aux désignations opérées par ladite commission »
- Outil national déployé dans la totalité des départements français
- Il concerne la totalité des orientations en ESMS dont l'entrée est soumise à décision CDAPH :
  - orientation en lieu de vie (EAM, EANM, MAS...)
  - en établissement professionnel (ESAT...)
  - en établissement/service scolaire ou de formation (IME, ITEP, SESSAD...).

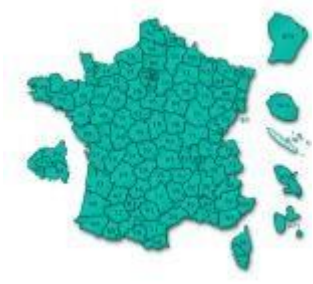

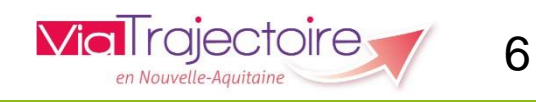

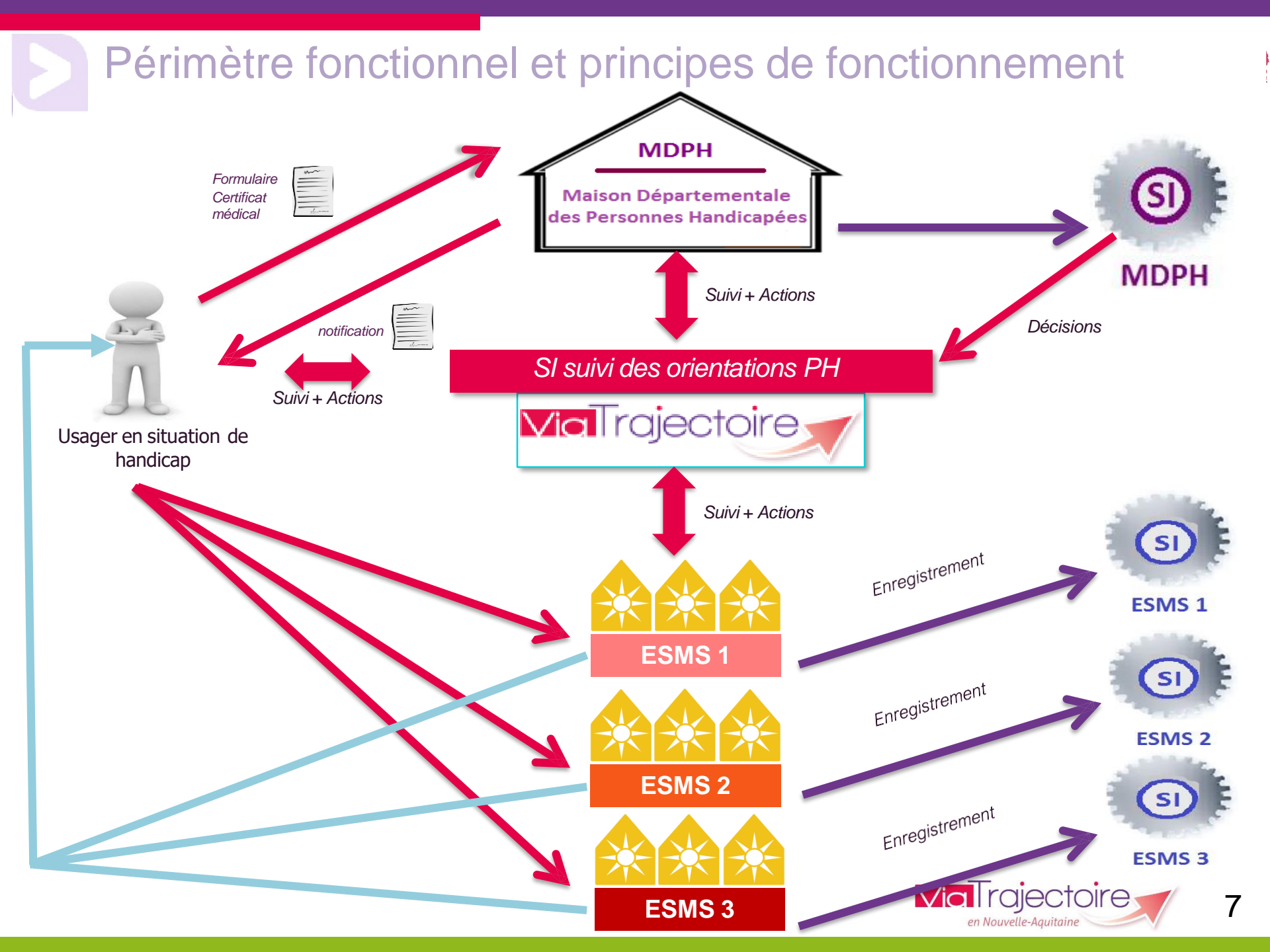

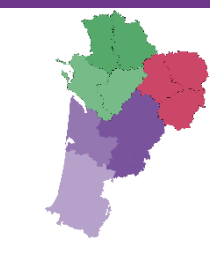

# LE DUA, QU'EST-CE QUE C'EST?

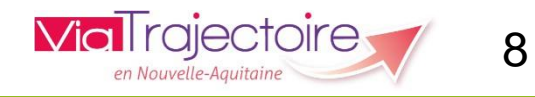

# Qu'est ce que le DUA?

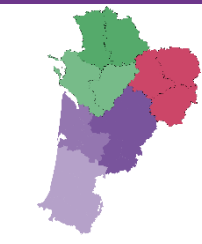

- Le Dossier Unique d'Admission est issu de travaux menés par la CNSA en concertation avec les fédérations d'établissements et des associations d'usagers, en s'appuyant sur les travaux d'uniformisation déjà menés par certaines régions ou départements.
- Il est rempli par la personne en situation de handicap, un proche aidant ou un établissement/service professionnel l'accompagnant dans sa démarche et répond aux exigences d'accessibilité du Référentiel Général d'Amélioration de l'Accessibilité (RGAA)

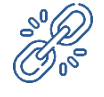

Pour accéder à son DUA, l'usager doit, **obligatoirement**, détenir une DO émanant de la CDAPH.

Le DUA est alors rattaché, automatiquement, à toutes les notifications liées à la Décision d'Orientation. Son accès se fait par le numéro individu délivré par la CDAPH. Il ne peut donc y avoir qu'un seul Dossier Unique d'Admission.

# Qu'est ce que le DUA?

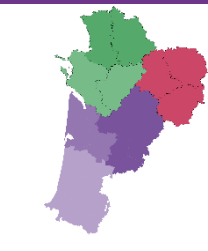

- Ce dossier est réputé « unique » car une fois rempli, il pourra être adressé à n'importe quel établissement ou service médico-social du territoire national.
- Le dossier unique d'admission en ESMS ne vaut pas admission directe en ESMS.
- Il s'agit d'un dossier de demande de prise en charge qui sera étudié par le ou les ESMS destinataires (ESMS conformes aux orientations CDAPH).

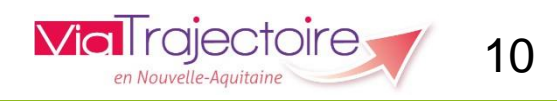

## L'ouverture du DUA en NA, pourquoi ?

- Le module est disponible et fonctionnel, il a été testé dans plusieurs départements : Hautes-Pyrénées : 12/09/2023, Tarn : 14/09/2023, Val d'Oise : 15/11/2023, Yvelines : 21/11/2023, Ain : 27/11/2023, Paris : 01/02/2024
- Il est attendu par **les usagers et leurs proches**
- Il est attendu par les accompagnants professionnels (mandataires, services de soins, DAC...)
- Il contribuera à fiabiliser les données de suivi des décisions d'orientation et de description de l'offre

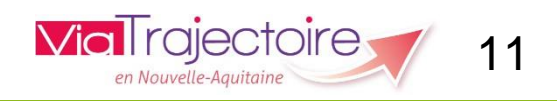

## Rappel des préalables à un fonctionnement optimal

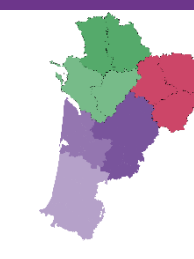

- Une bonne identification des structures conformément aux autorisations enregistrées dans **Finess** : <u>https://finess.esante.gouv.fr/fininter/jsp/index.jsp</u>
- Les unités doivent être le reflet des équipements décrits dans FINESS en tant que **modalité d'accueil, clientèle et capacitaire installé.**
- Pour rappel les données sont progressivement synchronisées avec le ROR, Répertoire Opérationnel des Ressources (75% des esms sont synchronisés)
- Un suivi des décisions d'orientation et des DUA en ligne régulier et exhaustif 78% des ESSMS de NA se sont connectés et ont menés une action dans VT dans les 3 derniers mois

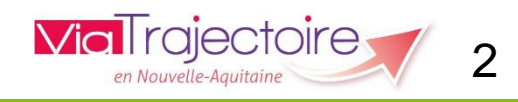

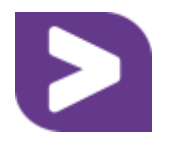

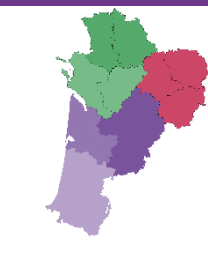

# LES DONNEES ACCESSIBLES PAR LES ESSMS

- ➢ Les données transmises par la MDPH
- Les données complémentaires transmises par l'usager via le DUA

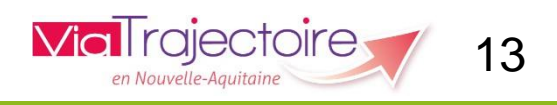

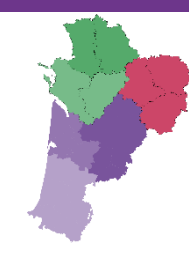

#### Identité de l'usager et décision d'orientation

MDPH MDPH de l'Ain N° individu 20210100075 NIR 287046938904370 Nom de naissance PETIT Nom usuel NOM DUSAGE Prénom Emilie Date de naissance 08/04/2011 Sexe Femme Ville de naissance La Tronche

Coordonnées

Adresse 10 route de Lyon Code postal 07000 Ville PRIVAS Téléphone (Principal) 06 10 10 10 10 Téléphone (Secondaire) 06 20 20 20 99 E-mail mon@email.com

#### Informations concernant les parents

Autorité parentale Les deux

#### Parent 1

Nom GRAND Prénom PAPA Adresse 4 rue des parents Code postal 07000 Ville PRIVAS Téléphone 07 01 01 01 E-mail papa@email.com

#### Parent 2

Nom GRAND Prénom MAMAN Adresse 4 rue des parents Code postal 07000 Ville PRIVAS Téléphone 07 02 02 02 E-mail mamam@email.com

#### Informations concernant les mesures de protection Aucune information sur le représentant légal n'a été transmise.

Mesures de protection 1

Type Curatelle

Nom M CURATELLE Prenom PRNOM CURATELLE Adresse 82 grande rue Code postal 01170 Ville oyonnax Téléphone 0405050575 E-mail curatelle@email.com

#### Mesures de protection 2

Type Curatelle

Nom M CURATELLE Prenom PRNOM CURATELLE Adresse 12 grande rue Code postal 01100 Ville oyonnax Téléphone 0405050505 E-mail curatelle@email.com

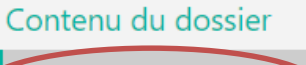

Informations sur l'usager

Informations médicales 😲

Décision d'orientation

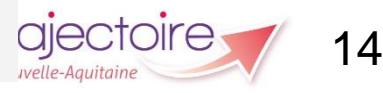

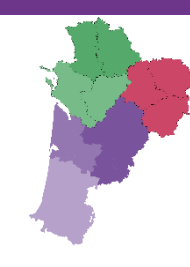

#### Informations médicales

#### Médecins (i) Médecin traitant Information non transmise Médecin référent Information non transmise Déficiences Contenu du dossier Déficience principale 😲 Retard mental dont : Informations sur l'usager Déficiences secondaires 😲 Déficiences du psychisme non précisées Troubles du comportement, de la personnalité et des capacités relationnelles Informations médicales 😲 Déficience de l'émotion, des affects, de l'humeur Décision d'orientation Autres informations médicales Maladie rare 😲 VII.1.b - non, ce n'est pas une maladie rare (accessible au utilisateur disposant du profil : Handicap rare 😲 VII.9.bis.2 - non, ce n'est pas une situation de handicap rare Handicap - ESMS Pathologie principale 😲 F79CS - Retard mental, sans précision Médical, Paramédical, Pathologies secondaires 😲 F84 - Troubles envahissants du développement Psychologue) Besoins de compensation identifiés 🔮 XI.1.bis.1.a - besoins en matière de santé pour les fonctions mentales, psychiques ou cognitives XI.1.bis.2.a - besoins en matière d'autonomie pour l'entretien personnel XI.1.bis.2.b - besoins en matière d'autonomie pour les relations et les interactions avec autrui

#### Pièces jointes

Aucune pièce jointe n'a été transmise.

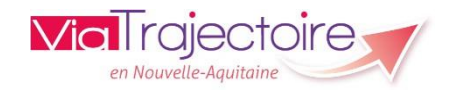

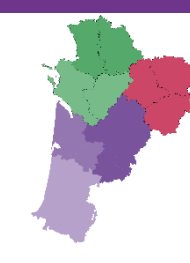

#### Décision d'orientation

#### Informations relatives à la décision d'orientation

Identifiant de la décision 410997391

Type de droit et prestation 7.1 - Orientation vers un Institut médico-éducatif (IME)

Amendement creton Non

Date de décision 20/12/2024

Validité 09/12/2024 - 08/12/2025

Temporalité Accueil permanent

Accueil séquentiel Non

Qualification Orientation cible

Caractérisation Orientation non caractérisée Historique

Nature des droits Renouvellement

PAG Non

Motivations La CDAPH a reconnu que vous ne pouvez pas être admis immédiatement dans un établissement médico-social pour adultes.Par conséquent, vous êtes maintenu dans l'établissement ou service médico-social qui vous accueille ou vous accompagne actuellement

#### Modalités de prise en charge

Aucune information concernant les modalités de prise en charge n'a été transmise.

#### Caractéristique de l'accueil

Aucune information concernant les caractéristiques de l'accueil n'a été transmise.

Contenu du dossier

Informations sur l'usager

Informations médicales 😲

Décision d'orientation

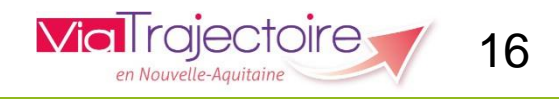

#### Accord de l'usager

Vous n'avez pas accès aux informations complémentaires qui nécessitent l'accord de l'usager. En cochant cette case, vous déclarez avoir recueilli l'accord de l'usager ou de son représentant pour consulter l'intégralité de son dossier (décision d'orientation transmise par la MDPH, ...).

#### **Evaluation**

| Date de mise à jour                 | 02/12/2024                                                                                                    | Informati                 |
|-------------------------------------|----------------------------------------------------------------------------------------------------|---------------------------|
| Composition du foyer                | II.1.bis.2.c - vit avec ses parents                                                                                                    |                           |
| Type d'hébergement                  | III.1.2 - Domicile familial                                                                                                    | Informati                 |
| Caractéristiques du logement        | III.5.4 - logement accessible, adapté                                                                                                    | Décision                  |
| Ressources propres à la personne    | II.3.2.b.4 - a l'AAH comme ressources personnelles                                                                                                    |                           |
| Niveau de formation professionnelle | VI.1.bis.16 - Niv. 1 - Maîtrise des savoirs de base                                                                                                    |                           |
| Situation par rapport au travail    | VI.3.bis.1.a - ne travaille pas et n'a jamais travaillé                                                                                                    |                           |
| Activités/Difficultés rencontrées   | IX.1.b - autonome avec difficulté pour les tâches et exigences générales, relation avec autrui<br>IX.3.b - autonome avec difficulté pour l'entretien personnel<br>IX.5.c - non autonome pour la vie domestique et courante<br>IX.8.c - non autonome pour les tâches relatives au travail | (acces<br>profils<br>ESMS |
| Prises en charge                    | VII.10.2.j.11.a - Valeur hors nomenclature                                                                                                    |                           |
| Evolution constatée                 | VII.8.2 - stabilité depuis la précédente évaluation                                                                                                    |                           |
| Evolution envisagée                 | VII.7.2 - stabilité envisagée                                                                                                    |                           |

#### **Pièces jointes**

Aucune pièce jointe n'a été transmise.

Informations sur l'usager

Contenu du dossier

nformations médicales 😲

Décision d'orientation

(accessible par tous les profils sauf Handicap – ESMS administratif)

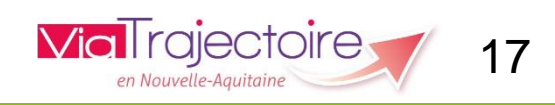

# Les données provenant du DUA rempli par l'usager ou l'accompagnant pro.

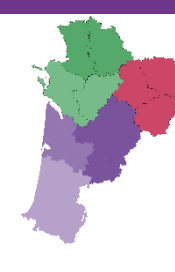

Informations complémentaires transmises dans le Dossier Unique d'Admission (DUA)

Parcours personnel

Situation familiale

Description Jules a besoin d'être accueilli en internat dans une MAS répondant à ses difficultés. Nous allons le voir tous les week-end pour lui permettre de sortir du foyer où il réside et pour passer du temps ensemble.

#### Derniers ESMS fréquentés

Prise en charge Oui

sociaux fréquentés

Précisions sur les derniers Depuis le 04/02/2010 : accueil permanent au FOYER DE xxxx Contact : Mme BUTY établissements ou services médico- Directrice 05461212121 Mail : direction@aufoverdexxx.com

#### Scolarité actuelle

#### L'usager est concerné

| Scolarité actuelle                                                     | Non scolarisé actuellement                          |
|------------------------------------------------------------------------|-----------------------------------------------------|
| L'usager bénéficie du soutien d'une<br>ULIS                            | Non                                                 |
| 'usager bénéficie du soutien d'un DAR<br>(dispositif d'autorégulation) | Non                                                 |
| L'usager bénéficie du soutien d'une<br>AESH                            | Non                                                 |
| Précisions sur le parcours scolaire de<br>l'usager                     | Niveau d'études lors de l'accident : BUT management |
| Annaki an anna fa ani an a Ula                                         |                                                     |

#### Situation professionelle

#### L'usager est concerné

Situation professionnelle actuelle L'usager est en apprentissage

Précisions sur la situation au moment de l'accident: terminait son alternance de BUT professionnelle de l'usager

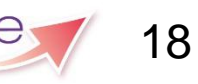

# Les données provenant du DUA rempli par l'usager ou l'accompagnant pro.

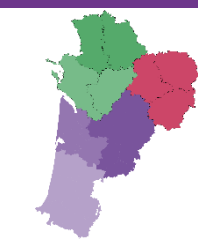

|  | Parcours de soins                                      |                                                                                                    |
|--|--------------------------------------------------------|----------------------------------------------------------------------------------------------------|
|  | Autorisation de contacter le médecin<br>traitant       | Oui                                                                                                    |
|  | Médecin traitant                                       | Dr Capucin 17000 la rochelle 054612121415                                                                                                    |
|  | Autorisation de contacter les médecins<br>spécialistes | Oui                                                                                                    |
|  | Médecins spécialistes                                  | Dr Fliud, neurologue 86000 Poitiers 0549123131                                                                                                    |
|  | Précisions sur le parcours hospitalier                 | 1/11/20 à 6/12/20: Service de réanimation neurochirurgicale du CHU de Poitiers suite à TC gravissime: coma, opérations multiples, craniectomie                                                                                                    |
|  | Attentes                                               |                                                                                                    |
|  | Précisions sur les attentes de l'usager                | Jules a besoin d'être accueilli de façon permanente dans un établissement adapté à sa<br>pathologie et à ses handicaps associés Symptômes dus à ses cérébrolésions, associés à des<br>symptômes apparentés à un versant psychiatrique Aucune autonomie dans les gestes du<br>quotidien mais marche ok Déficit au niveau des fonctions exécutives Aphasie mixte sévère<br>Troubles comportementaux liés à ses difficultés |
|  | Autres informations utiles                             |                                                                                                    |
|  | L'usager est concerné                                  |                                                                                                    |
|  | Description des informations utiles à                  | Le Fover où Jules est accueilli depuis sa sortie de l'hôpital n'est plus en capacité de le                                                                                                    |

Description des informations utiles à Le Foyer où Jules est accueilli depuis sa sortie de l'hôpital n'est plus en capacité de le l'accueil de l'usager garder car plus adapté à ses pathologies et à son cas atypique Un retour à domicile est impossible

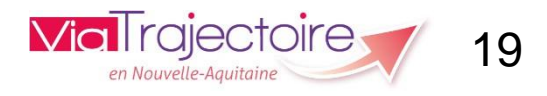

# Les données provenant du DUA rempli par l'usager ou l'accompagnant pro.

Autonomie et vie quotidienne

#### Soins personnels

L'usager a besoin d'aide pour se laver

L'usager a besoin d'aide pour assurer son hygiène urinaire et fécale

L'usager a besoin d'aide pour gérer son traitement (médicamenteux ou autre)

L'usager a besoin d'aide pour s'habiller

Précisions sur les soins personnels de l'usager Jules n'a plus d'autonomie au niveau des soins personnels II peut néanmoins manger et boire seul, si il peut prendre les aliments à la main ou s'il est accompagné dans l'utilisation des couverts Ses troubles neuro-visuels lui compliquent la tâche à tous niveaux

#### Vie courante/domestique

L'usager a besoin d'aide pour manger, boire

Précisions sur la vie ne peut rien gérer de sa vie courante courante/domestique

#### Mobilité

L'usager a besoin d'aide pour se déplacer à l'extérieur

L'usager a besoin d'aide pour utiliser les transports en commun

Précisions sur la mobilité

Jules marche, il peut courir, grimper et même sauter. Mais il doit être surveillé en déplacement extérieur car il n'a aucune conscience du danger

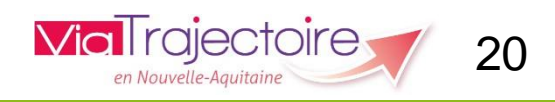

# Les données provenant du DUA rempli par l'usager ou l'accompagnant pro.

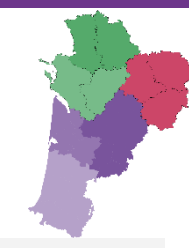

#### Besoins pour la vie sociale

- L'usager a besoin d'aide pour résoudre des problèmes simples
- L'usager a besoin d'aide pour respecter les règles de vie
- L'usager a besoin d'aide pour assurer sa sécurité
- L'usager a besoin d'aide pour participer à des activités (culturelles, sportives, sorties, ...)

Précisions sur les besoins pour la vie sociale Jules cherche à communiquer mais se heurte à l'incompréhension de son jargon par son entourage En grande recherche d'affection mais dépassé parfois par son syndrome frontal II semble comprendre certaines phrases en lien avec l'instant vécu II est le plus souvent passif et spectateur sur les activités, sauf sur les jeux de ballon ou il est capable d'attraper et de relancer (mains et pied)

#### Matériel ou équipement

Aucune information sur le matériel ou l'équipement n'a été transmise.

#### Aidants

Précisions sur l'aide apportée à la personne en situation de handicap

Attentes et besoins des aidants

Jules a besoin d'aide en lien avec ses difficultés cognitives majeures et comportementales pour tous les gestes de la vie quotidienne.

Besoin de trouver un établissement, lieu de vie pour accueillir Jules tout en maintenant notre présence auprès de lui par des visites très régulières, plusieurs journées par mois

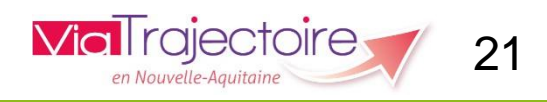

# Les données de suivi de la décision (parcours de l'usager)

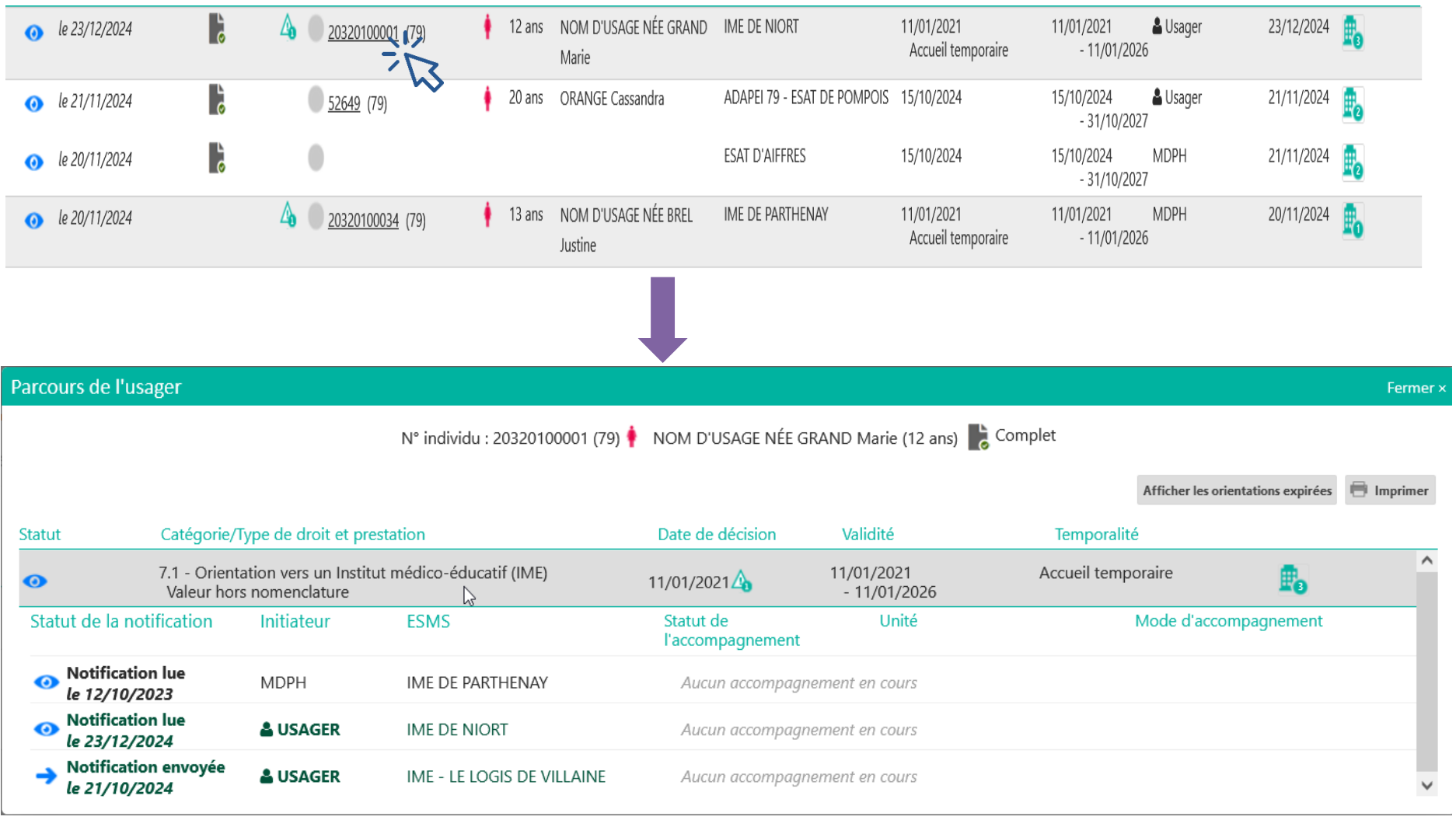

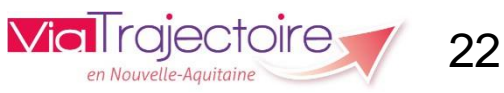

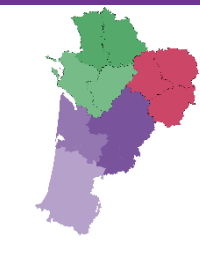

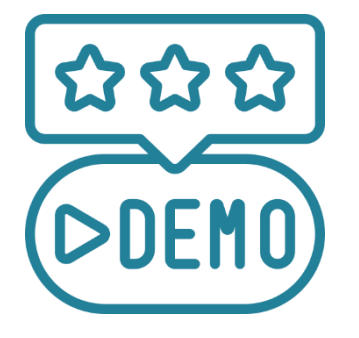

# RECEPTION DU DUA SUR LE TABLEAU DE BORD D'UN ESMS

Un usager a reçu sa décision d'orientation de la MDPH et vous adresse son Dossier Unique d'Admission (DUA). En tant qu'ESMS je vais réceptionner les dossiers sur mon tableau de bord et y apporter des réponses.

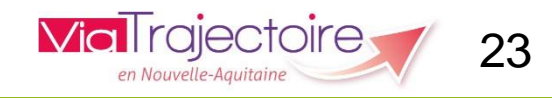

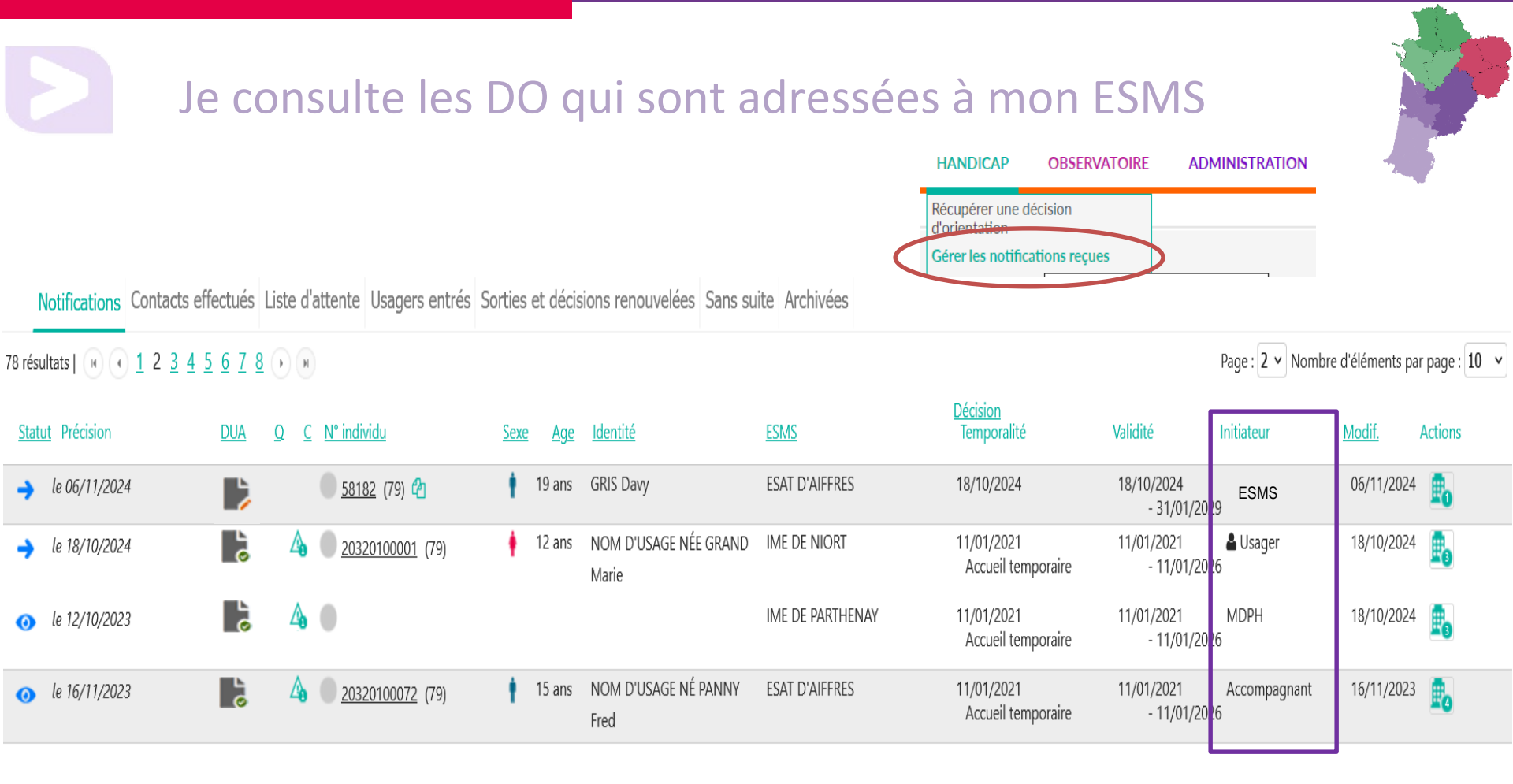

Si vous n'avez pas été ciblé directement par la MDPH mais que l'usager s'est adressé à vous, 3 possibilités :

- La décision peut être récupérée par l'ESMS, en passant par « récupérer une DO », l'initiateur sera l'ESMS

- La décision peut être adressée à l'ESMS par l'usager, dans ce cas, l'initiateur sera l'Usager

- La décision peut être adressée à l'ESMS par un mandataire judiciaire, un coordonnateur DAC etc.., dans ce cas, l'initiateur sera Accompagnant

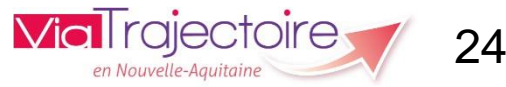

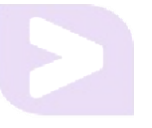

### Je consulte les DO qui sont adressées à mon ESMS

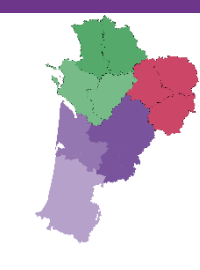

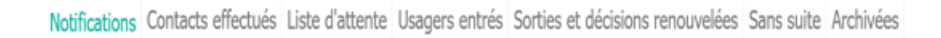

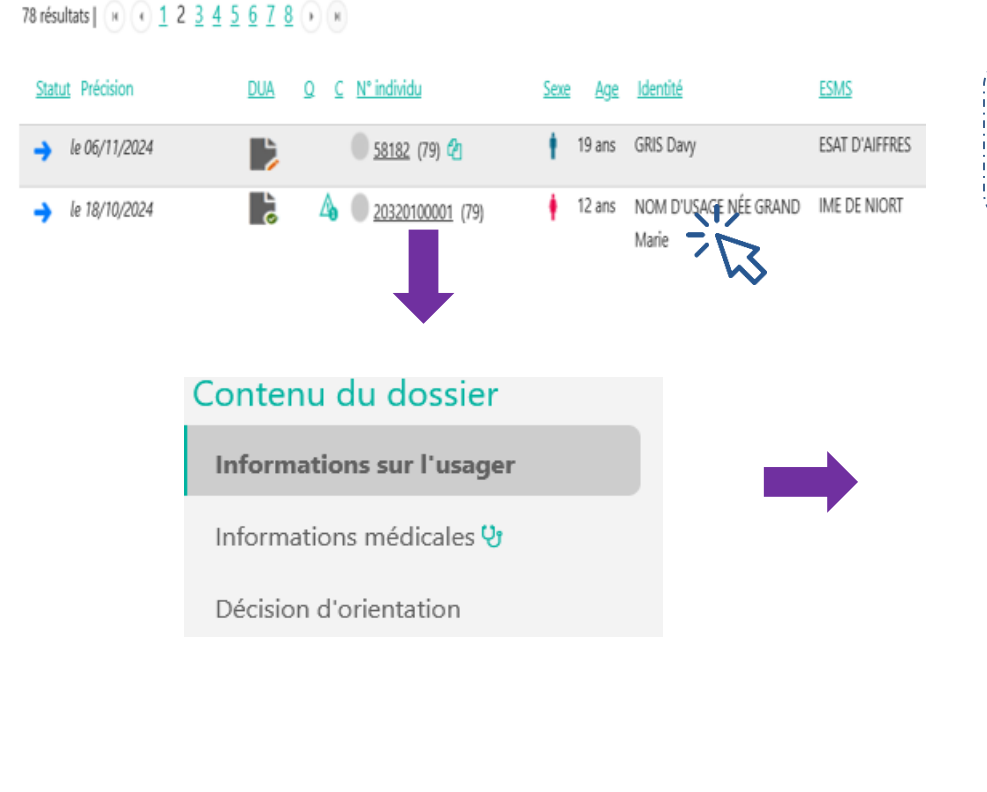

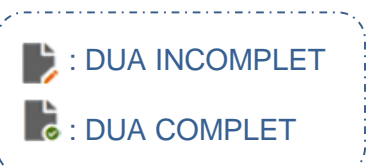

#### Informations complémentaires transmises dans le Dossier Unique d'Admission (DUA)

#### Parcours personnel

Situation familiale Aucune information sur la situation familiale n'a été transmise

Derniers ESMS fréquentés

Prise en charge Non

Scolarité actuelle L'usager est concerné

Scolarité actuelle Elémentaire > CP

Situation professionelle L'usager n'est pas concerné

#### Parcours de soins

L'usager est concerné

Aucune information sur le parcours de soins n'a été transmise.

#### Attentes

Aucune information sur les attentes ou le projet de vie n'a été transmise.

#### Autres informations utiles

L'usager est concerné

Aucune autre information sur le parcours n'a été transmise.

Autonomie et vie quotidienne

La rubrique « Informations complémentaires transmises dans le Dossier Unique d'Admission » contient les éléments propres au DUA à savoir le parcours personnel ainsi que les informations sur l'Autonomie et la vie quotidienne. Ces informations permettront à l'ESMS d'étudier la demande de l'usager et sa compatibilité entre le projet de vie de l'usager et la prise en charge proposée par l'ESMS.

| Je récupère le D                                                                                                    | UA en même t<br>HANDICAP OBSERVATOIRE             | emps que la [<br>Administration | 00                                                           |           |
|----------------------------------------------------------------------------------------------------|---------------------------------------------------|---------------------------------|--------------------------------------------------------------|-----------|
|                                                                                                    | Récupérer une décision<br>d'orientation           |                                 |                                                              |           |
| Sélectionner un établissement<br>Département 79 - Deux-Sèvres                                                                                                    |                                                   |                                 |                                                              |           |
| Catégorie(s)Etablissement et Service d'Aide par le Travail (E.S.A.T.)ESMSESAT D'AIFFRES (790003834)                                                                                                 | *<br>*                                            |                                 |                                                              |           |
| Récupérer une décision d'orientation         Les champs marqués d'un * sont obligatoires         MDPH d'origine         79 - MDPH des Deux-Sèvres                                                   | ¥                                                 |                                 |                                                              |           |
| N° individu * 1 <b>50119</b><br>Date de naissance * $i$ <b>12/09/2003</b>                                                                                                    | Q Rechercher C Réinitialise                       |                                 |                                                              |           |
| Résultats correspondants à la recherche                                                                                                    |                                                   |                                 |                                                              |           |
| N° individu : <u>50119</u> (79) MARRON Jonathan - Né le 12/09/2003 (21 ans) Incomp<br>Statut de la décision<br>Catégorie/Type de droit et prestation<br>Décision non envoyée ou sans envoi<br>actif | olet<br><i>v</i> ice d'aide par le travail (ESAT) | Temporalité<br>Non précisée     | Cate de la décision<br>29/11/2022<br>29/11/2022 - 30/09/2025 | Récupérer |

ALC: N

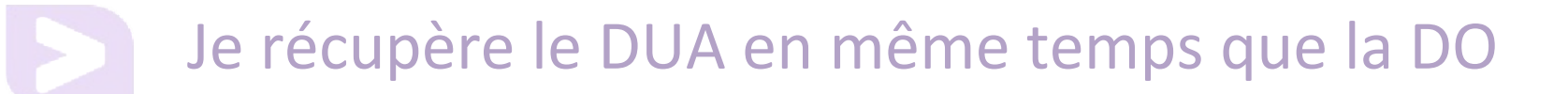

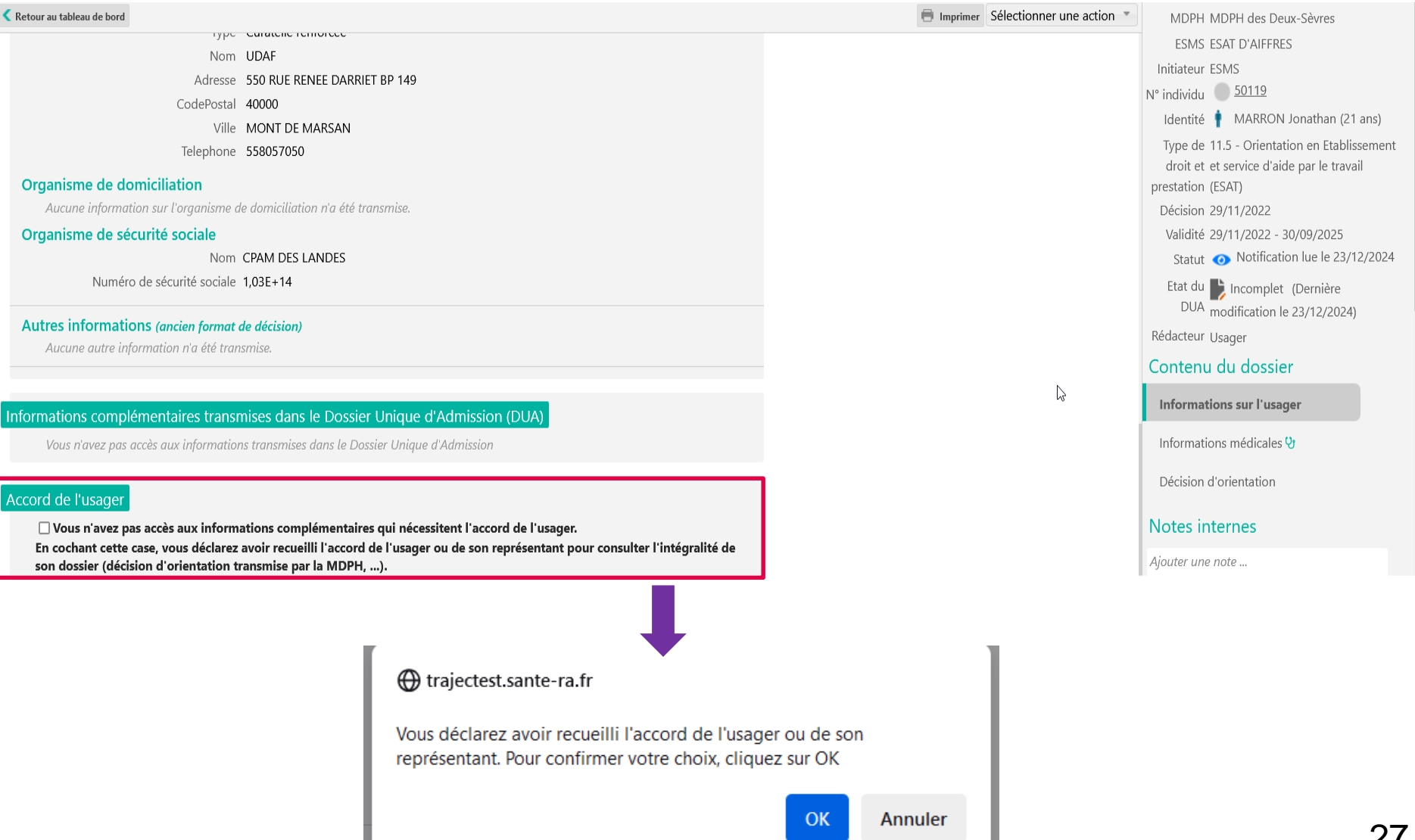

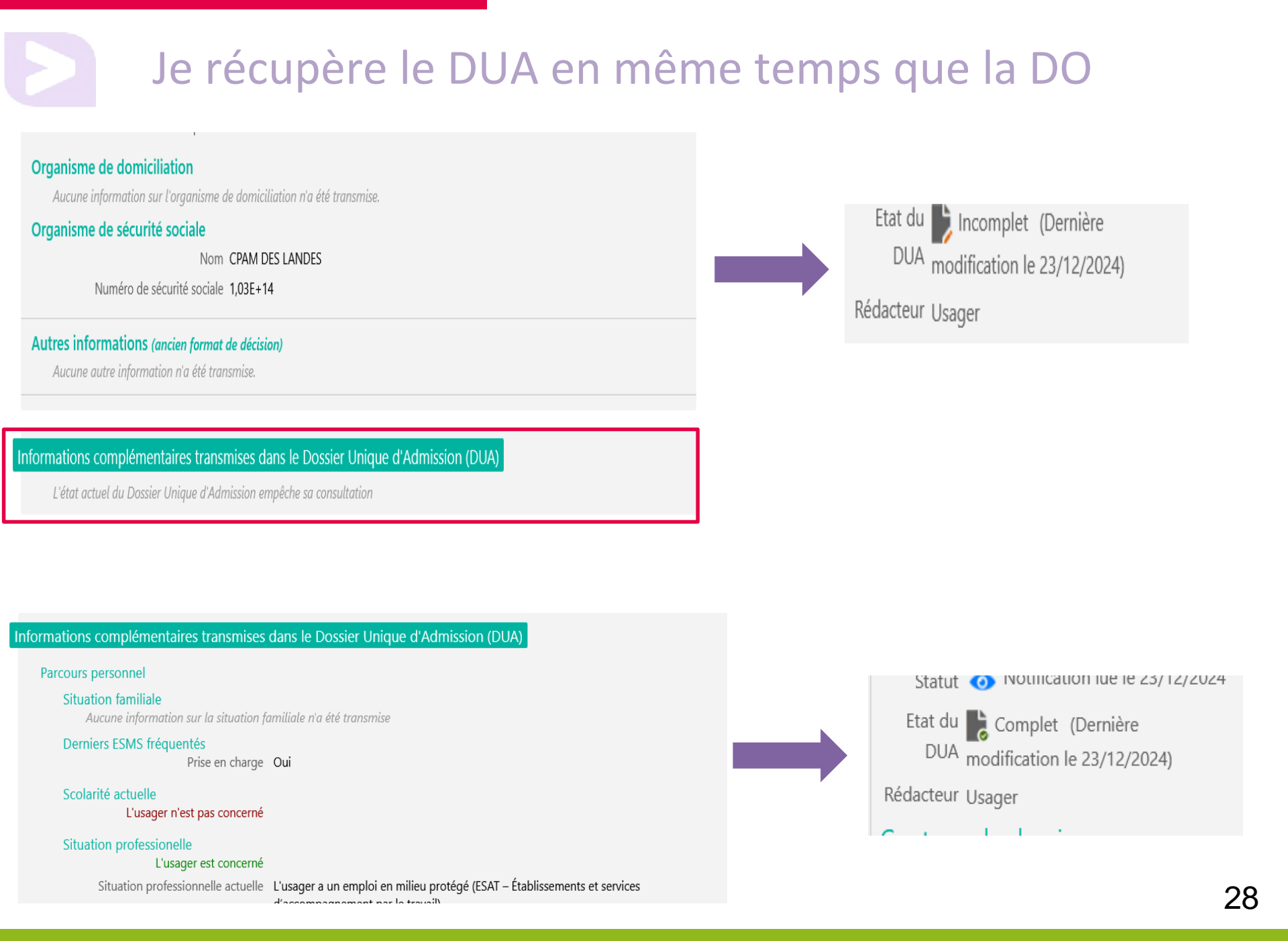

## J'ai besoin de précisions concernant le DUA

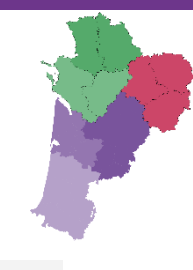

| Demander l'actualisation du DUA Fermer                                             |
|------------------------------------------------------------------------------------|
| Vous êtes sur le point d'adresser une demande de mise<br>à jour du DUA à l'usager. |
|                                                                                    |
| Précision à transmettre (informations manquantes, détails à apporter,) *:          |
| (Max. 255 caractères)                                                              |
|                                                                                    |
| Valider                                                                            |
|                                                                                    |
|                                                                                    |

D

#### Contenu du dossier

Informations sur l'usager

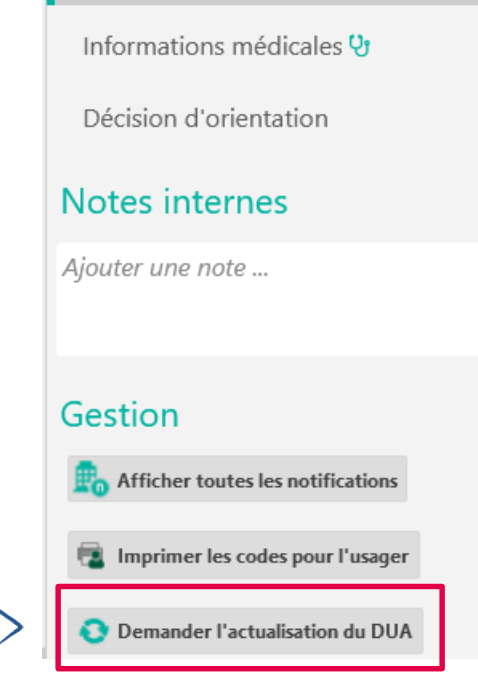

## J'apporte une réponse aux demandes reçues

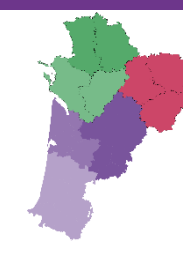

| ,                                |  |  |  |  |
|----------------------------------|--|--|--|--|
| J'apporte une réponse à l'usager |  |  |  |  |
| ainsi ce dernier peut suivre     |  |  |  |  |
| l'avancement de son Dossier      |  |  |  |  |
| Unique d'Admission.              |  |  |  |  |
|                                  |  |  |  |  |

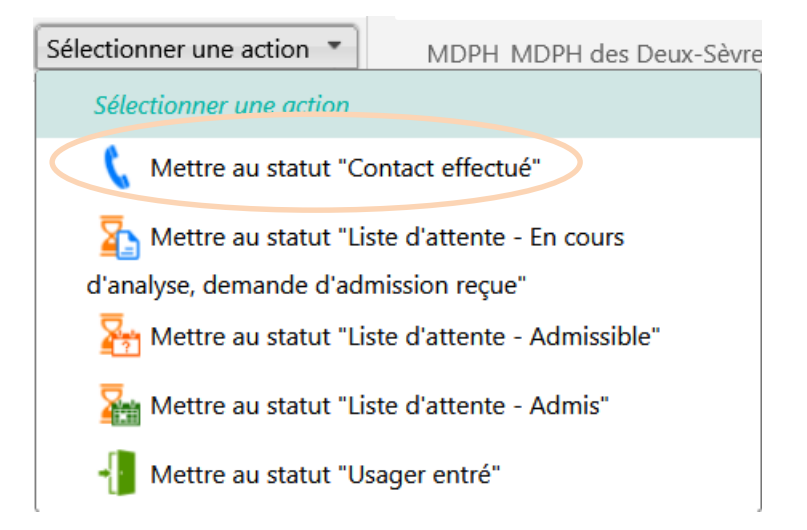

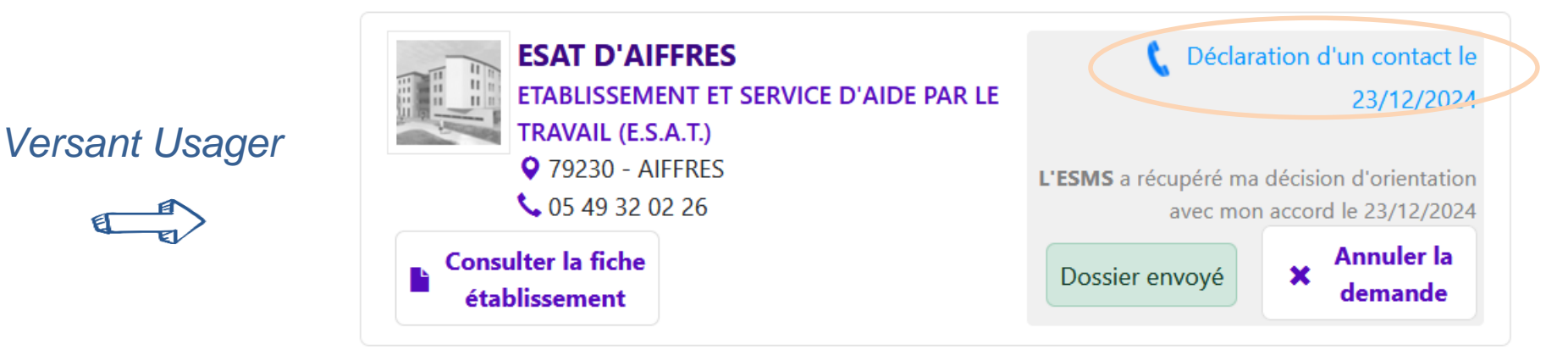

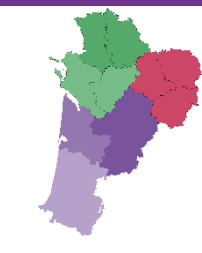

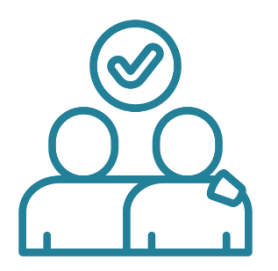

## EN TANT QU'ESMS, JE SOUHAITE ACCOMPAGNER L'USAGER DANS SA DÉMARCHE D'ADMISSION DANS UNE STRUCTURE

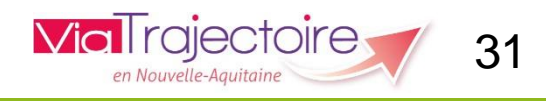

# Accès accompagnant professionnel

L'accès en tant qu'accompagnant professionnel est conditionné par l'attribution d'un profil supplémentaire au compte utilisateur :

| Profil | Accompagnant PH - no   | on médical (PH) | ¥ |   |
|--------|------------------------|-----------------|---|---|
| Droits | Handicap - Accompag    |                 |   |   |
|        | Gérer les DUA Ecriture |                 |   | - |
|        |                        |                 |   |   |

Il peut être attribué par la personne qui dispose du profil référent ESMS au sein de la structure.

Dans ce cas, vous verrez apparaître deux menus supplémentaires :

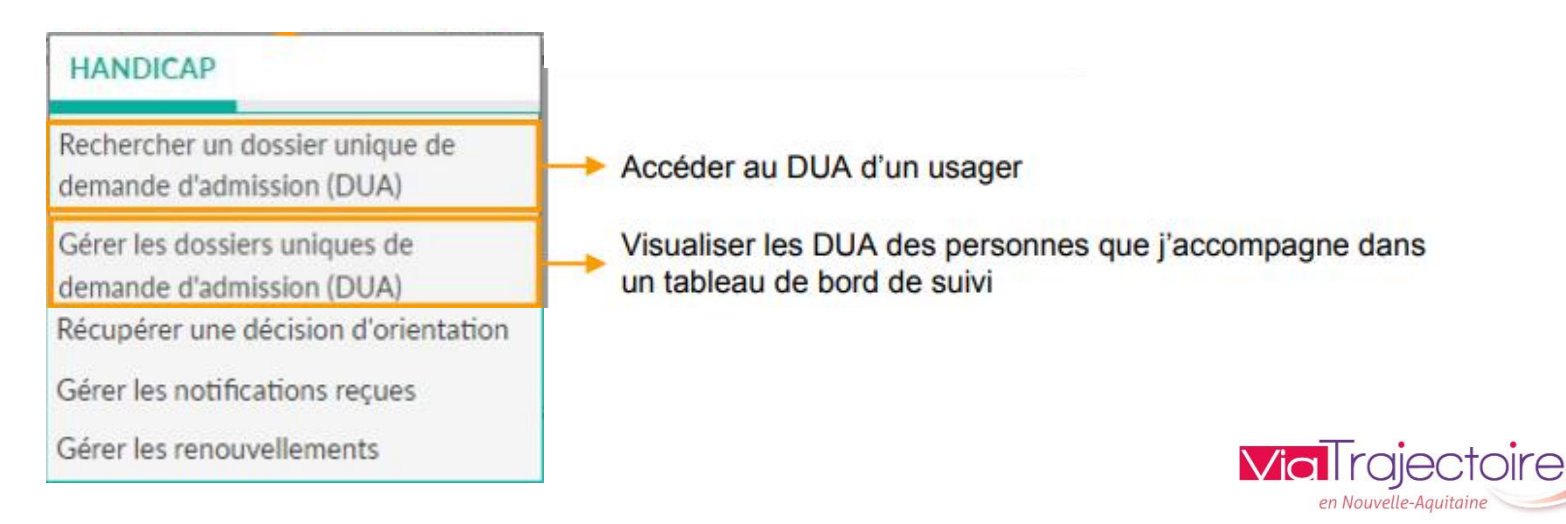

### Récupérer l'accès au DUA d'un usager

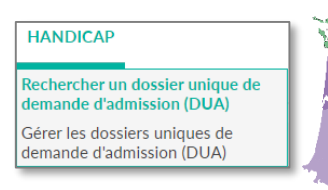

Y- Il est possible de récupérer un DUA complété (en tout ou partie) par un usager, ou récupérer l'accès à un DUA « vide ».

| Rechercher un dossier<br>Les champs marqués d'un * sont obligatoires<br>MDPH d'origine * 01 - MDPH de l'Ain<br>N° individu * 1 2024022701<br>Date de naissance * 1 10/05/2001                                                                                                    | Etape 1<br>• Renseig<br>l'usager<br>• Cliquer                       | ner la <b>MDPH d provenance +</b> le <b>n° individu +</b> la <b>date de naissance</b> de<br>sur « <b>Rechercher</b> »                                                                                                    |
|----------------------------------------------------------------------------------------------------|---------------------------------------------------------------------|----------------------------------------------------------------------------------------------------|
| Q Rechercher       C 1         2024022701       C         PATISSIER Clement - Né le 10/05/2001 (22 ans)         12 Rue Colas, 76000 ROUEN                                                                                                    | Réinitialiser<br><u>Etape 2</u><br>• Confirm<br>accord<br>• Cliquer | er que la structure accompagne l'usager et que ce dernier a donné son<br>sur « <b>Accompagner l'usager</b> »                                                                                                    |
| Vous devez répondre à quelques questions afin de savoir si vous êtes en droit d'accéder au dossier.<br>Attention, l'utilisation de cette fonctionnalité est surveillée par le système, les réponses apportées ci-dessous sont déclarées sur l'honneur<br>Est-ce que votre structure accompagne actuellement l'usager dans sa démarche ? © Oui O Non<br>Avez-vous l'accord de l'usager ? © Oui O Non O L'usager n'est pas en capacité de répondre<br>Accompagner l'usager | г.                                                                  | Une <b>seule unité professionnelle</b> peut accompagner l'usager <u>à la fois</u><br>Si une autre unité est déjà référente du dossier, il n'est pas possible d'y accéder en autonomie<br>: il faut lui demander de transférer le DUA (cf. diapos suivantes,<br>Cet usager est déjà accompagné par une unité. Veuillez la contacter pour lui demander le transfert de responsabilité si<br>nécessaire.<br>Etablissement : ESAT DE LA COTIERE ET DU PAYS DE GEX |
| Récupérer la gestion du dossier d'un usager       Fermer x         Veuillez choisir l'unité à laquelle associer le dossier :       Établissement         CAMSP DE L'APF - BOURG EN BRESSE (010006500)       •         Unité       CAMSP BOURG EN BRESSE                                                                                                    | Etape 3<br>• Indique<br>(liste dé<br>• Cliquer                      | Unité : ESAT de la Côtére et Pays de Gex-Semi Internat<br>Adresse : 524 Rue des Atisans<br>01800 MEXIMIEUX<br>Téléphone : 0474467866<br>E-mail : esat.cotiere.gex@apajh.asso.fr<br>r la structure et l'unité sur laquelle le DUA de l'usager va être « affecté »<br>roulante si plusieurs habilitations « accompagnant »)<br>sur « Valider »                                                                                                    |

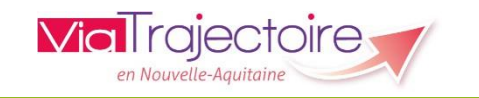

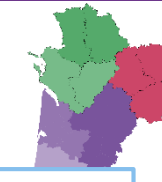

### Vue d'ensemble d'un DUA

#### Enregistrer = enregistrer les informations saisies (elles sont alors visibles par l'usager/son aidant depuis l'espace « particuliers »)

|                                                                                          | Retour au tableau de bord = sortir du                                                      |                                      |                                                                                   |
|------------------------------------------------------------------------------------------|--------------------------------------------------------------------------------------------|--------------------------------------|-----------------------------------------------------------------------------------|
| Ketour au tableau de bord                                                                | dossier actuel (sans enregistrer) et accéder<br>à la liste des dossiers suivis par l'unité | 🖶 Imprimer 🖶 Enregistrer             | Résumé                                                                            |
| Les champs marqués d'un * sont obligatoires                                              |                                                                                            |                                      | MDPH MDPH de l'Ain                                                                |
|                                                                                          |                                                                                            |                                      | Identité Résumé du dossier :                                                      |
| Identité de l'enfant ou de l'adulte concerr                                              | né par la demande                                                                          |                                      | PATISSIER Clement                                                                 |
| Sexe*                                                                                    | $\odot$ Homme $\bigcirc$ Femme $\bigcirc$ Autre $\bigcirc$ Inconnu                         |                                      | - Ne le 10/05/2001 (22 ans)                                                       |
| Nom de naissance*                                                                        | PATISSIER                                                                                  |                                      | Adresse 12 Rue Colas 76000 - ROUEN                                                |
| Nom d'époux(se) ou d'usage                                                               |                                                                                            |                                      | Etat du DUA Aucun DUA trouvé                                                      |
| Prénoms *                                                                                | CLEMENT                                                                                    |                                      | Contonu du dossior unique d'admission                                             |
| Date de naissance (exemple: 25/12/2012)*                                                 | 10/05/2001                                                                                 |                                      |                                                                                   |
| Lieu de naissance                                                                        | $\odot$ Né(e) en France $\odot$ Né(e) à l'étranger $\odot$ Information no                  | n connue                             | Informations administratives                                                      |
| Organisme d'assurance maladie (Ex : CPAM,<br>MSA,)                                       | cpam labas                                                                                 |                                      | Parcours personnel                                                                |
| Numéro de sécurité sociale de l'enfant ou de<br>l'adulte concerné                        |                                                                                            |                                      |                                                                                   |
| Numéro de sécurité sociale du parent sur<br>lequel est rattaché l'enfant (Si applicable) | Contenu de la page                                                                         |                                      | Gestion des demandes                                                              |
| Domicile de l'enfant ou de l'adulte concer                                               | rné par la demande                                                                         |                                      | Gestion des demandes : accès à l'annuaire,                                        |
| Adresse *                                                                                | 12 Rue Colas                                                                               |                                      | aux décisions d'orientation et à l'historique<br>Suivre les décisions et demandes |
| Complément d'adresse                                                                     |                                                                                            |                                      | des actions                                                                       |
| Code postal - Ville*                                                                     | 76000 - ROUEN                                                                              |                                      | Historique des actions                                                            |
| En cas de domiciliation par un organis                                                   | sme                                                                                        |                                      | Actions sur le dossier                                                            |
| Si le patient a élu domicile auprès d'un org                                             |                                                                                            | ), je précise son nom et son adresse | A Transférer la responsabilité du dossier                                         |
| Nom de l'organisme                                                                       | domiciliation                                                                              |                                      | Actions sur le dossier                                                            |
| Adresse                                                                                  | 25 rue de la dom 71000 macon                                                               |                                      | Imprimer les codes pour l'usager                                                  |

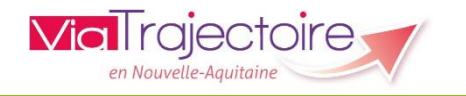

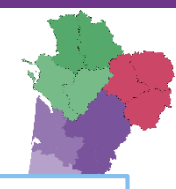

### Vue d'ensemble d'un DUA

Enregistrer = enregistrer les informations saisies (elles sont alors visibles par l'usager/son aidant depuis l'espace « particuliers »)

|                                                                                          | Retour au tableau de bord = sortir du                                                      |                                      |                                                      |
|------------------------------------------------------------------------------------------|--------------------------------------------------------------------------------------------|--------------------------------------|------------------------------------------------------|
| Ketour au tableau de bord                                                                | dossier actuel (sans enregistrer) et accéder<br>à la liste des dossiers suivis par l'unité | 🖶 Imprimer 🖶 Enregistrer             | Résumé                                               |
| Les champs marqués d'un * sont obligatoires                                              |                                                                                            |                                      | MDPH MDPH de l'Ain                                   |
| Identité de l'enfant ou de l'adulte concern                                              | né par la demande                                                                          |                                      | Identité Résumé du dossier :<br>PATISSIER Clement    |
| Sexe*                                                                                    | Item Homme $\bigcirc$ Femme $\bigcirc$ Autre $\bigcirc$ Inconnu                            |                                      | - Ne le 10/05/2001 (22 ans)                          |
| Nom de naissance*                                                                        | PATISSIER                                                                                  |                                      | Adresse 12 Rue Colas 76000 - ROUEN                   |
| Nom d'époux(se) ou d'usage                                                               |                                                                                            |                                      | Etat du DUA Aucun DUA trouvé                         |
| Prénoms *                                                                                | CLEMENT                                                                                    |                                      | Contenu du dossier unique d'admission                |
| Date de naissance (exemple: 25/12/2012)*                                                 | 10/05/2001                                                                                 |                                      | contena da dossier unique a admission                |
| Lieu de naissance                                                                        | $\odot$ Né(e) en France $\bigcirc$ Né(e) à l'étranger $\bigcirc$ Information no            | n connue                             | Informations administratives<br>Contenu du dossier : |
| Organisme d'assurance maladie (Ex : CPAM,<br>MSA,)                                       | cpam labas                                                                                 |                                      | Parcours Bonglets à compléter                        |
| Numéro de sécurité sociale de l'enfant ou de<br>l'adulte concerné                        |                                                                                            |                                      | Autonomie et vie guotidienne                         |
| Numéro de sécurité sociale du parent sur<br>lequel est rattaché l'enfant (Si applicable) | Contenu de la page                                                                         |                                      | Gestion des demandes                                 |
| Domicile de l'enfant ou de l'adulte conce                                                | rné par la demande                                                                         |                                      | Rechercher un ESMS                                   |
| Adresse*                                                                                 | 12 Rue Colas                                                                               |                                      | Suivre les décisions et demandes                     |
| Complément d'adresse                                                                     |                                                                                            |                                      |                                                      |
| Code postal - Ville*                                                                     | 76000 - ROUEN                                                                              |                                      | Historique des actions                               |
| En cas de domiciliation par un organis                                                   | sme                                                                                        |                                      | Actions sur le dossier                               |
| Si le patient a élu domicile auprès d'un org                                             |                                                                                            | ), je précise son nom et son adresse | r Transférer la responsabilité du dossier            |
| Nom de l'organisme                                                                       | domiciliation                                                                              |                                      | Actions sur le dossier                               |
| Adresse                                                                                  | 25 rue de la dom 71000 macon                                                               |                                      | Imprimer les codes pour l'usager                     |

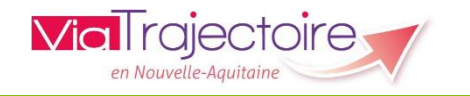

35

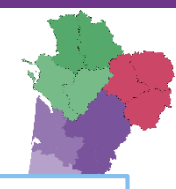

### Vue d'ensemble d'un DUA

Enregistrer = enregistrer les informations saisies (elles sont alors visibles par l'usager/son aidant depuis l'espace « particuliers »)

|                                                                                          | Retour au tableau de bord = sortir du                                                      |                                      |                                                                                   |
|------------------------------------------------------------------------------------------|--------------------------------------------------------------------------------------------|--------------------------------------|-----------------------------------------------------------------------------------|
| Retour au tableau de bord                                                                | dossier actuel (sans enregistrer) et accéder<br>à la liste des dossiers suivis par l'unité | 🖶 Imprimer 🔒 Enregistrer             | Résumé                                                                            |
| Les champs marqués d'un * sont obligatoires                                              |                                                                                            |                                      | MDPH MDPH de l'Ain                                                                |
| Identité de l'enfant ou de l'adulte concern                                              | né par la demande                                                                          |                                      | Identité Résumé du dossier :<br>PATISSIER Clement                                 |
| Sexe*                                                                                    | $^{\odot}$ Homme $^{\bigcirc}$ Femme $^{\bigcirc}$ Autre $^{\bigcirc}$ Inconnu             |                                      | - Ne le 10/05/2001 (22 ans)                                                       |
| Nom de naissance*                                                                        | PATISSIER                                                                                  |                                      | Adresse 12 Rue Colas 76000 - ROUEN                                                |
| Nom d'époux(se) ou d'usage                                                               |                                                                                            |                                      | Etat du DUA Aucun DUA trouvé                                                      |
| Prénoms *                                                                                | CLEMENT                                                                                    |                                      | Contanu du dossior unique d'admission                                             |
| Date de naissance (exemple: 25/12/2012)*                                                 | 10/05/2001                                                                                 |                                      |                                                                                   |
| Lieu de naissance                                                                        | $\odot$ Né(e) en France $\odot$ Né(e) à l'étranger $\odot$ Information noi                 | n connue                             | Informations administratives                                                      |
| Organisme d'assurance maladie (Ex : CPAM,<br>MSA,)                                       | cpam labas                                                                                 |                                      | Parcours 2 conditats à compléter                                                  |
| Numéro de sécurité sociale de l'enfant ou de<br>l'adulte concerné                        |                                                                                            |                                      |                                                                                   |
| Numéro de sécurité sociale du parent sur<br>lequel est rattaché l'enfant (Si applicable) | Contenu de la page                                                                         |                                      | Gestion des demandes                                                              |
|                                                                                          | rné par la demande                                                                         |                                      | Gestion des demandes : accès à l'annuaire,                                        |
| Adresse*                                                                                 | 12 Rue Colas                                                                               |                                      | aux décisions d'orientation et à l'historique<br>Suivre les décisions et demandes |
| Complément d'adresse                                                                     |                                                                                            |                                      | des actions                                                                       |
| Code postal - Ville*                                                                     | 76000 - ROUEN                                                                              |                                      | Historique des actions                                                            |
| En cas de domiciliation par un organis                                                   | sme                                                                                        |                                      | Actions sur le dossier                                                            |
| Si le patient a élu domicile auprès d'un org                                             |                                                                                            | ), je précise son nom et son adresse | Transférer la responsabilité du dossier                                           |
| Nom de l'organisme                                                                       | domiciliation                                                                              |                                      | Abandonner la gestion du dossier                                                  |
| Adresse                                                                                  | 25 rue de la dom 71000 macon                                                               |                                      | Availuoninet la gesuon du dussier                                                 |

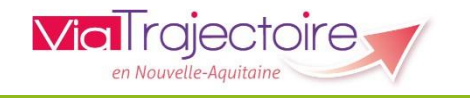

# Vue et accès accompagnant professionnel

#### HANDICAP

Rechercher un dossier unique de demande d'admission (DUA)

Gérer les dossiers uniques de demande d'admission (DUA)

| > Accueil > Handicap > Tableau de bord de gestion des dossiers uniques de demande d'admission (DUA) |                        |                                             |               |     |                 |                |            |
|----------------------------------------------------------------------------------------------------|------------------------|---------------------------------------------|---------------|-----|-----------------|----------------|------------|
|                                                                                                    |                        |                                             |               |     |                 |                |            |
| Établissement                                                                                       | Groupe He              | ospitalier La Rochelle-Ré-Aunis (170000087) |               |     |                 |                |            |
| Unité(s)                                                                                            | Toutes les             | s unités                                    | •             |     |                 |                |            |
| MDPH de référence                                                                                   | Toutes les             | MDPH                                        | •             |     |                 |                |            |
| 1 résultat   🕡 🕢 1 🕞 🖲                                                                              | 1 résultat   🛞 🕢 1 🕟 🗷 |                                             |               |     |                 |                |            |
| <u>N° individu</u>                                                                                  | <u>Sexe</u>            | <u>Identité</u>                             |               | DUA | Usager connecté | Unité          | Modif.     |
| <u>20320100072</u> (79)                                                                             | t.                     | NOM D'USAGE NÉ PANNY Fred - Né le 30/09/2   | 2009 (15 ans) | 6   | <b>~</b>        | Cardiologie A1 | 28/11/2024 |
| 1 résultat   🕡 🕢 1 🕟 🕅                                                                              | )                      |                                             |               |     |                 |                |            |

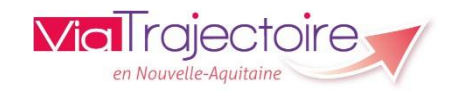

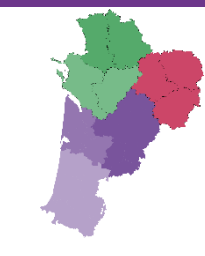

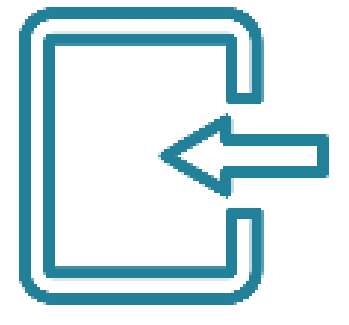

# L'ACCES AU **DUA** PAR L'USAGER

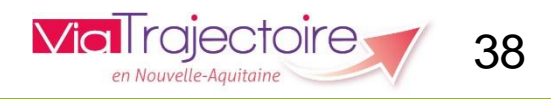

## www.usager.viatrajectoire.fr

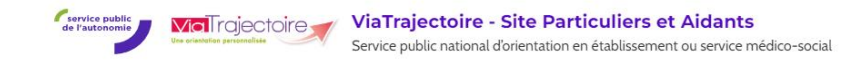

Accueil Démarches - Informations utiles - Aide -

Facilitez votre admission en établissement et service de santé ou médico-social

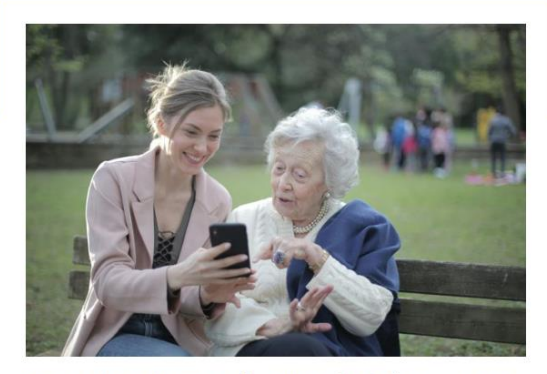

Consultez l'annuaire des établissements et services

Recherchez des informations sur les structures susceptibles de répondre à vos besoins.

| $\equiv$ |
|----------|
| Ē        |

#### Créez ou accédez à votre dossier

Simplifiez vos démarches en créant et en gérant directement en ligne votre dossier de demande d'admission en établissement ou service spécialisé.

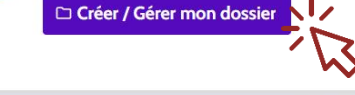

#### Vous êtes un professionnel?

Accédez à l'espace destiné aux profes

Vous avez besoin d'être accueilli en établissement d'hébergement pour personnes âgées (EHPAD, Résidence autonomie, Unité de soins de longue durée) :

Accès professionnels

accéder à un dossier existant

🔿 créer un dossier

Vous disposez d'une orientation MDPH en établissement ou service pour personnes en situation de handicap :

O accéder au suivi de vos décisions d'orientation et à votre dossier de demande d'admission

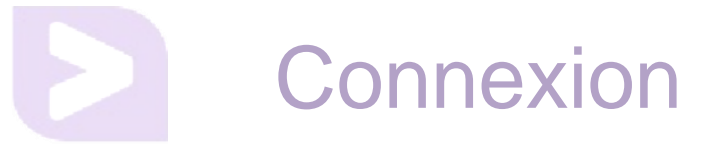

#### de l'autonomie

Service public de suivi des décisions d'orientation en établissement ou service médico-social Plateforme de recette

Accueil Besoin d'aide ?

### Bienvenue sur l'espace ViaTrajectoire Handicap, un service public gratuit, confidentiel et sécurisé.

La Commission des Droits et de l'Autonomie des Personnes en situation de Handicap (CDAPH) vous a notifié vos droits. Vous souhaitez trouver un établissement ou service médico-social (ESMS) ?

ViaTrajectoire est un portail d'orientation pensé pour simplifier votre admission en établissement ou service médico-social (ESMS).

ViaTrajectoire vous permet :

- de rechercher vous-même les établissements ou services souhaités conformément aux orientations définies par la Commission des Droits et de l'Autonomie des Personnes Handicapées (CDAPH).
- de renseigner votre dossier unique d'admission pour *envoyer vos demandes* dans les établissements et services médico-sociaux (ESMS).
- de suivre l'avancée des demandes adressées aux établissements et services médico-sociaux (ESMS).

ViaTrajectoire est accessible pour vous, votre représentant légal (parents, tuteurs...) ou toute autre personne choisie par vos soins (proches aidants, travailleurs sociaux, etc.).

| Les champs marqués d'     | un * sont oblige | itoires. |           |     |
|---------------------------|------------------|----------|-----------|-----|
| MDPH référente *          | 6                |          |           |     |
| Sélectionner une          | MDPH             |          |           | •   |
| N° de dossier *           |                  |          |           |     |
|                           |                  |          |           |     |
| Mot de passe *            |                  |          |           |     |
|                           |                  |          |           |     |
| <u>Mot de passe oubli</u> | é                | Ð        | Me connec | ter |
|                           |                  |          |           |     |
|                           |                  |          |           |     |

Accueil géné

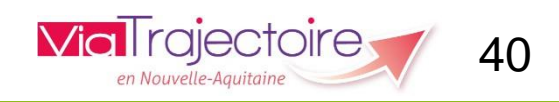

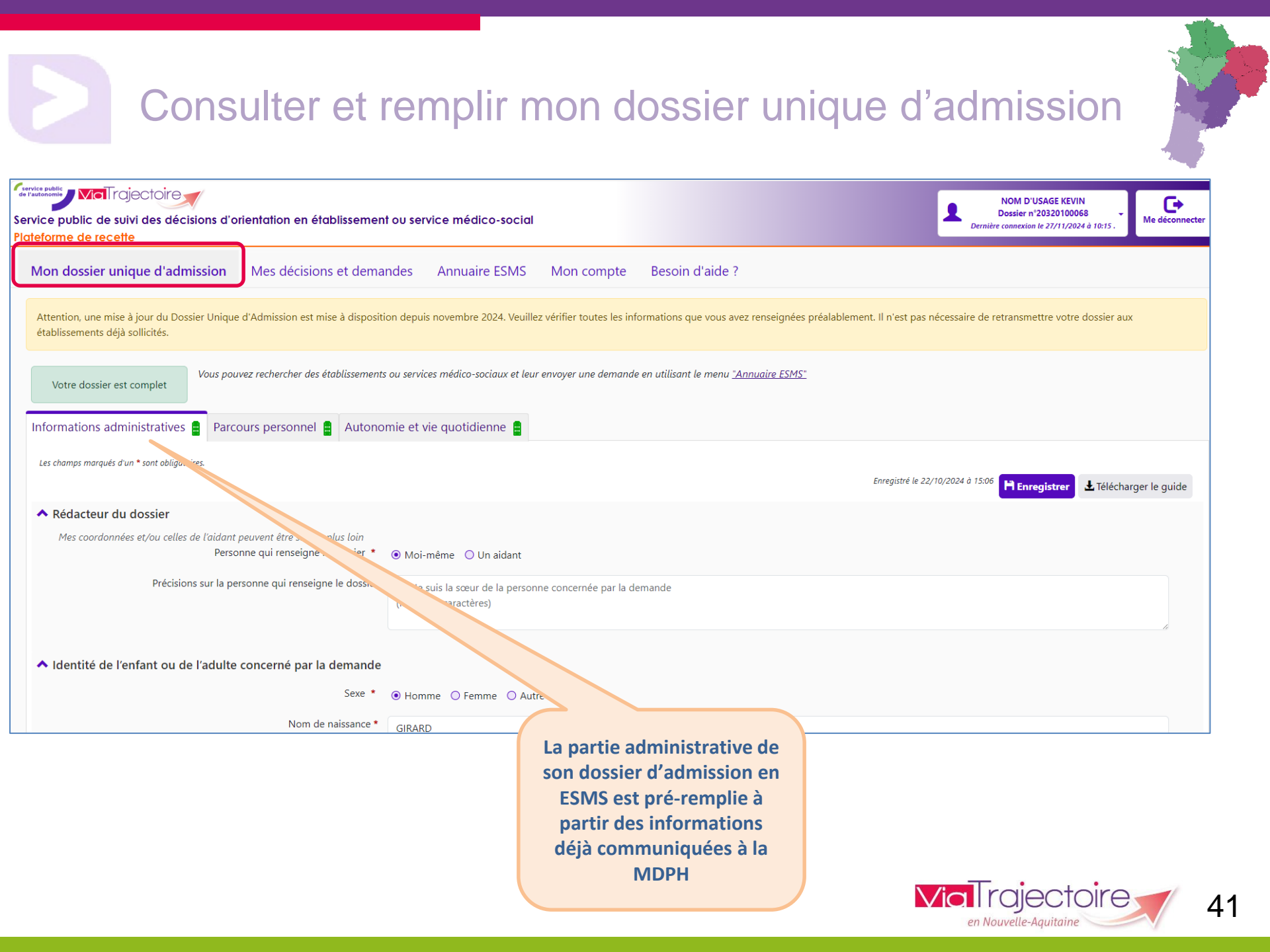

### Consulter et remplir mon dossier unique d'admission

| Mon dossier unique d'admission                                                                                                    | Mes décisions et demandes                                                             | nnuaire ESMS Mon compte Besoin d'aide ?                                                                                                    |  |  |  |  |
|----------------------------------------------------------------------------------------------------|---------------------------------------------------------------------------------------|----------------------------------------------------------------------------------------------------|--|--|--|--|
| Attention, une mise à jour du Dossier Unique d'Admission est mise à disposition depuis novembre 2024. Veuillez vérifier toutes les informations que vous avez renseignées préalablement. Il |                                                                                       |                                                                                                    |  |  |  |  |
| Vous pouvez rechercher des établissements ou services médico-sociaux et leur envoyer une demande en utilisant le menu " <u>Annuaire ESMS</u> "                                              |                                                                                       |                                                                                                    |  |  |  |  |
| Informations administratives 🛔 Parce                                                                                                    | Informations administratives 🛔 Parcours personnel 🛔 Autonomie et vie quotidienne 🛢    |                                                                                                    |  |  |  |  |
| Les champs marqués d'un * sont obligatoires.                                                                                                    |                                                                                       |                                                                                                    |  |  |  |  |
|                                                                                                    |                                                                                       |                                                                                                    |  |  |  |  |
| 1. Ma situation familiale<br>J'indique ici les conséquences de mon adm                                                                                                    | ission ou celle de mon enfant en situation de h                                       | ndicap dans un ESMS sur l'organisation de ma vie quotidienne et celle de ma famille.                                                                   |  |  |  |  |
|                                                                                                    | Précisions sur ma situation familiale vit chez mes parents                            |                                                                                                    |  |  |  |  |
|                                                                                                    |                                                                                       |                                                                                                    |  |  |  |  |
|                                                                                                    |                                                                                       |                                                                                                    |  |  |  |  |
| 2. Mes derniers Etablissemen                                                                                                    | ts ou Services Médico-Sociaux                                                         | (ESMS) fréquentés                                                                                                    |  |  |  |  |
| L'établissement ou le service médico-social                                                                                                    | (ESMS) a besoin de connaître les autres ESMS (                                        | ie j'ai fréquentés afin de comprendre mon parcours et de les contacter si besoin.                                                                      |  |  |  |  |
| Êtes-vous actuellement accompagné p                                                                                                    | ar un établissement ou un service médico-so<br>(ESMS) ou l'avez-vous été par le passé | ial ◯ Oui                                                                                                    |  |  |  |  |
| Précisions sur les derniers établissement                                                                                                    | s ou services médico-sociaux (ESMS) fréquer                                           | ÉS Ex: Mon enfant a été accompagné par le SESSAD Les Lilas pendant 3 ans. Notre contact pri<br>mail est nom.prenom@sessad.com<br>(Max. 400 caractères) |  |  |  |  |
|                                                                                                    |                                                                                       |                                                                                                    |  |  |  |  |

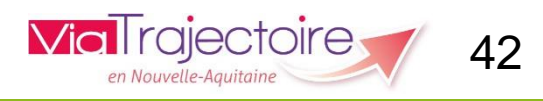

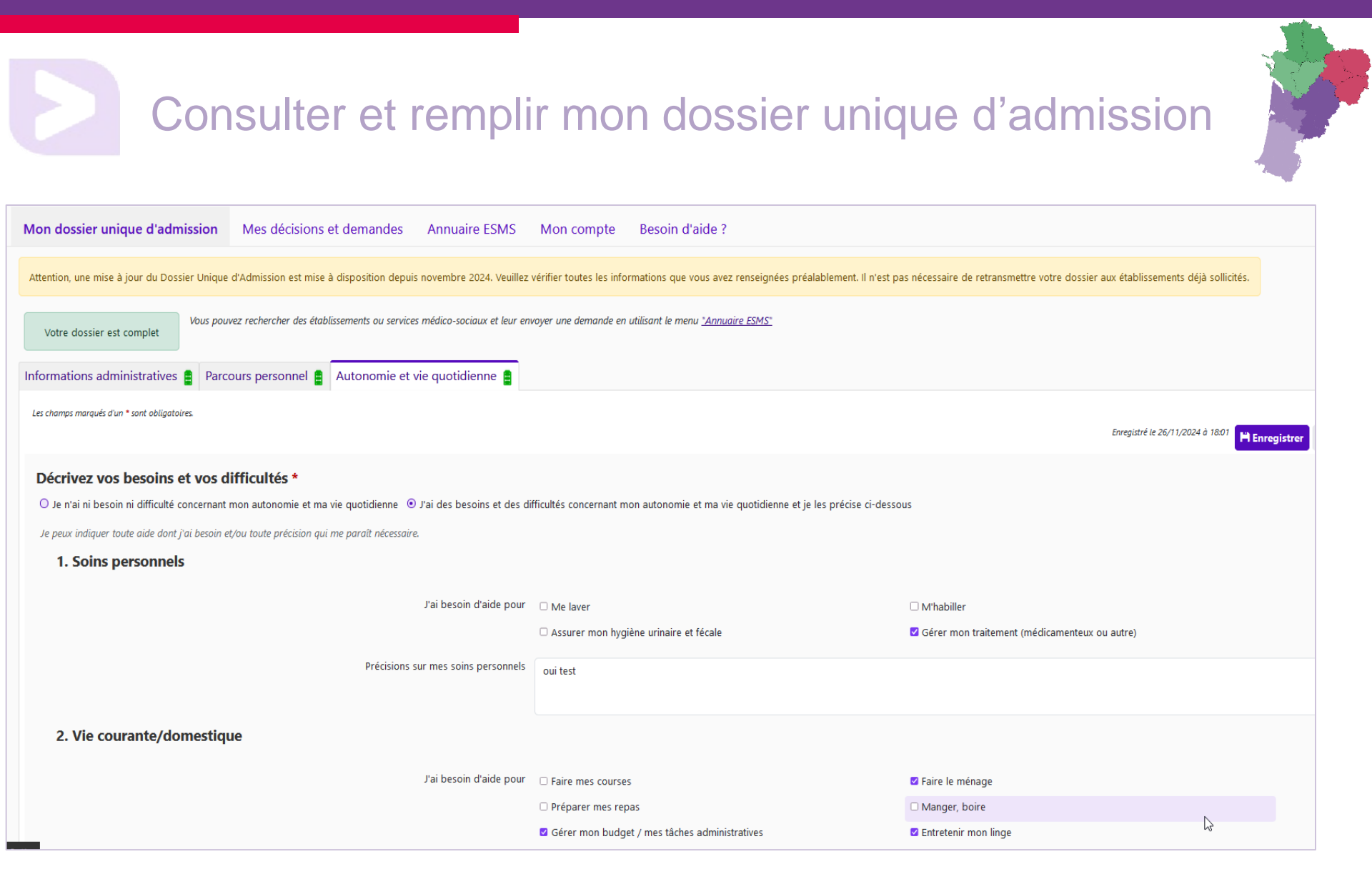

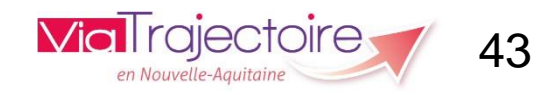

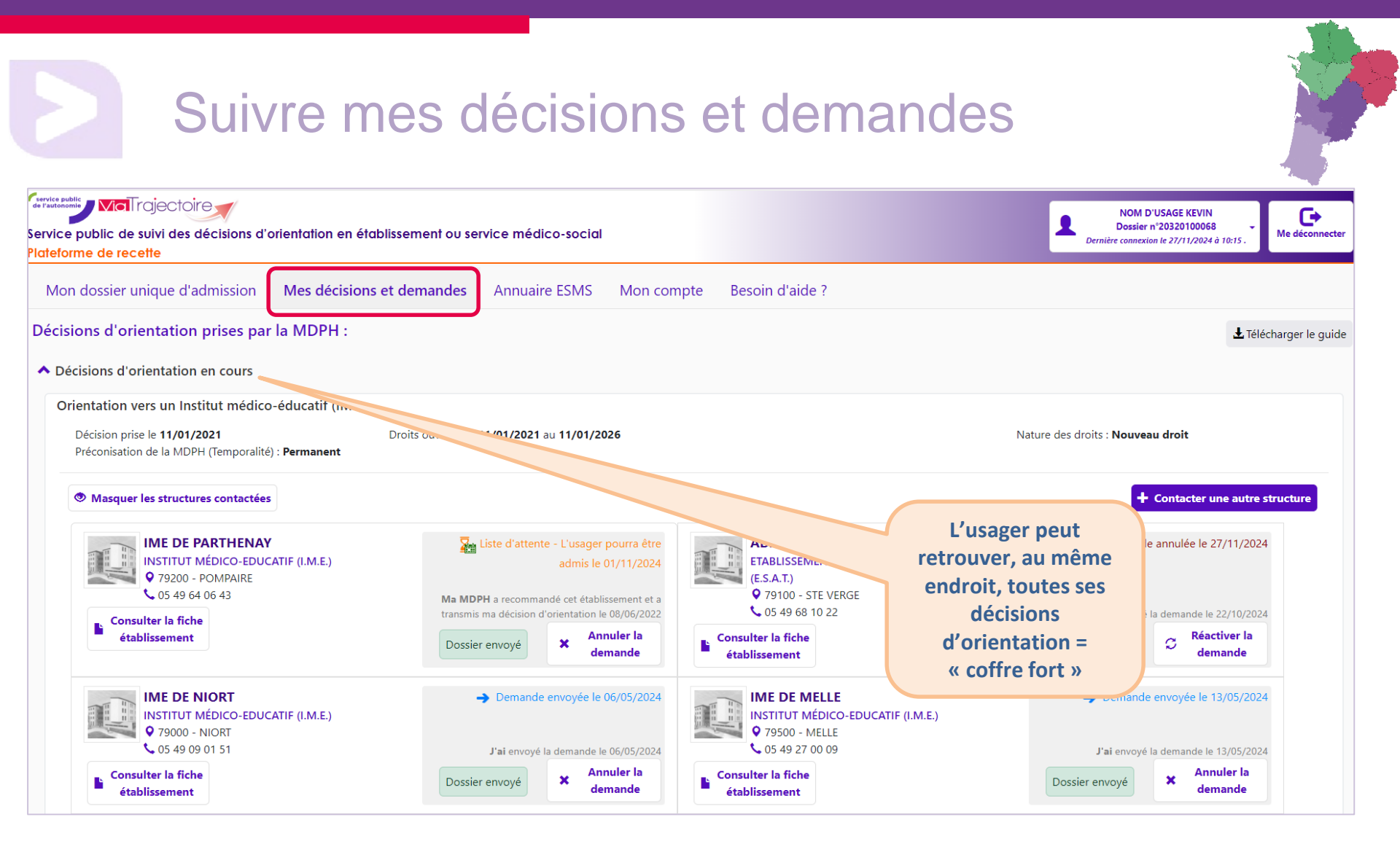

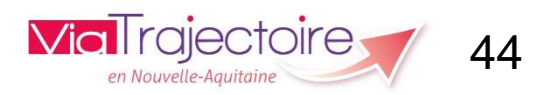

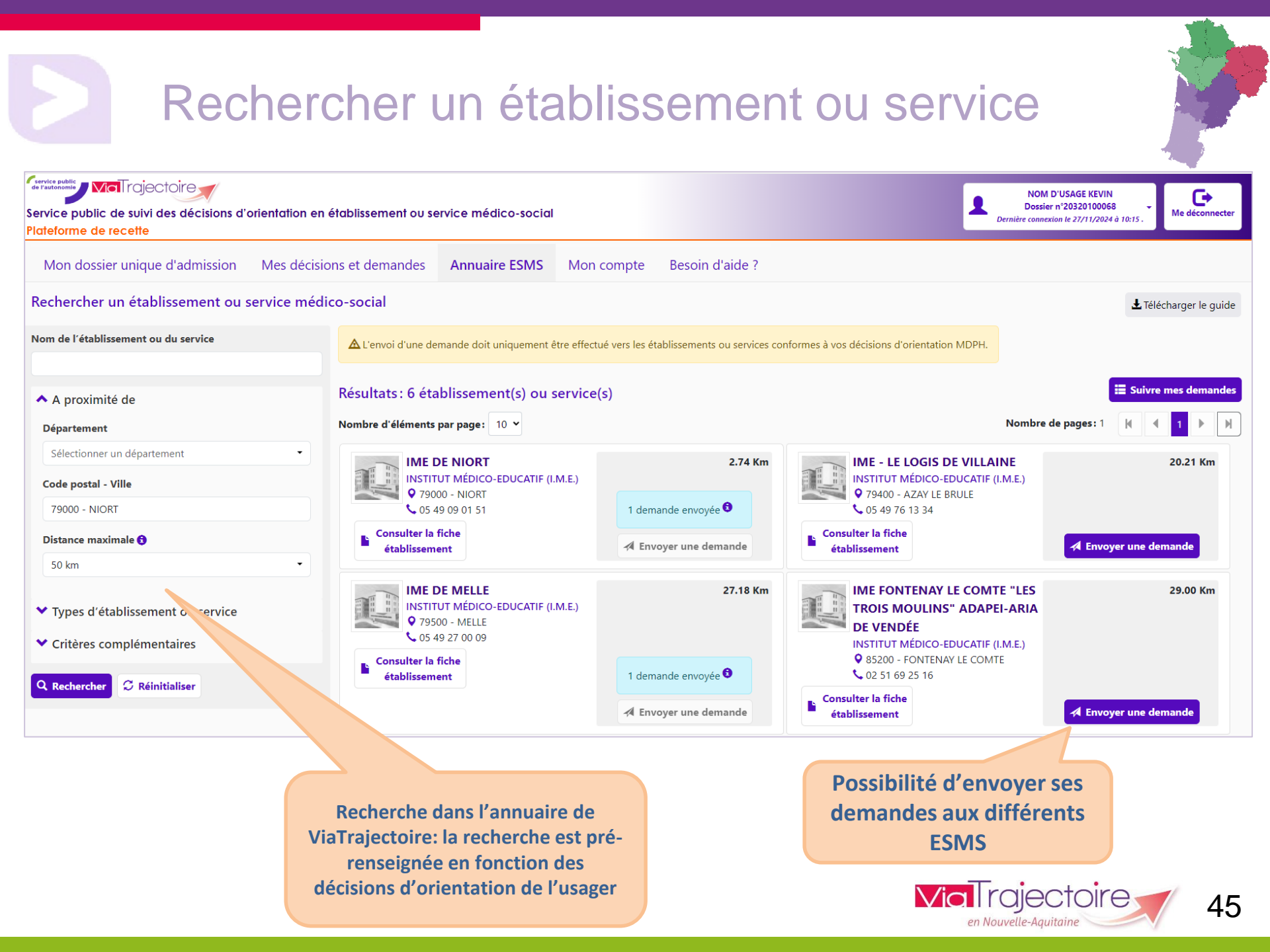

# Consulter une fiche établissement

#### IME LE LOGIS DE VILLAINE

8

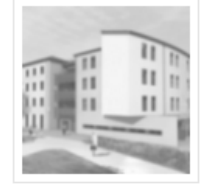

#### IME LE LOGIS DE VILLAINE

Château DE VILLAINE, 79400 - AZAY LE BRULE

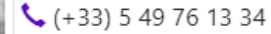

Numéro Finess : 790000244

#### Informations générales Unités Prestations

L'IME "le Logis de Villaine" est un lieu d'accueil spécialisé accompagnant des jeunes âgés de 5 à 20 ans présentant une déficience intellectuelle avec ou sans troubles associés.

Il assure des missions éducatives, pédagogiques et thérapeutique adaptées à l'âge et aux besoins de chaque jeune.

L'accompagnement proposé vise à donner du sens aux apprentissages et à stimuler l'envie d'apprendre, de communiquer afin de favoriser l'intégration sociale de chaque jeune.

#### Directeur

Direction

🔀 <u>a.camara@imevillaine.fr</u>

📞 (+33) 5 49 76 13 34

#### **Organisme Gestionnaire**

Raison sociale IME VILLAINES

Statut juridique Etablissement social et médico-social départemental

Numéro Finess Donnée non communiquée.

#### Informations Administratives

Siret 26790101500011 Catégorie d'ESMS Institut Médico-Educatif (I.M.E.)

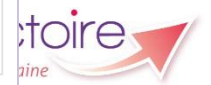

#### Echanges avec les ESMS MaTrajectoire 🛒 NOM D'USAGE KEVIN ▣ Dossier n°20320100068 Service public de suivi des décisions d'orientation en établissement ou service médico-social Me déconn ere connexion le 27/11/2024 à 11:54 . lateforme de recette Mon dossier unique d'admission Mes décisions et demandes Annuaire ESMS Mon compte Besoin d'aide ? A Pour pouvoir envoyer des demandes aux ESMS de votre choix, veuillez compléter votre dossier d'admission en utilisant le menu "Mon dossier unique d'admission" Demande de mise à jour du dossier X Décisions d'orientation prises par la MDPH : ± Télécharger le guide Décisions d'orientation en cours Un établissement ou service vous demande de mettre à jour votre dossier d'admission Orientation vers un Institut médico-éducatif (IME) Décision prise le 11/01/2021 Droits ouverts du 11/01/2 Nature des droits : Nouveau droit IME DE Précisions de l'établissement ou du Préconisation de la MDPH (Temporalité) : Permanent NIORT service : nous avons besoin de données Institut Médicocomplémentaires pour étudier votre dossier Masquer les structures contactées Contacter une autre structur Educatif : avez-vous la possibilité d'être véhiculé? (I.M.E.) IME DE PARTHENAY 20 Q 79000 · O Demande lue le 27/11/2024 INSTITUT MÉDICO-EDUCATIF (I.M.E.) CATIF (I.M.E.) NIORT **9** 79200 - POMPAIRE **\$ 05 49 09** 05 49 64 06 43 01 51 Les ESMS ayant reçu le DUA Consulter la fiche Voir mon dossier Me le redemander plus tard tabliccoment peuvent demander des compléments aux usagers IME DE MELLE -> Demande envoyée le 13/05/2024 **SESSAD TRISOMIE 21** INSTITUT MÉDICO-EDUCATIF (I.M.E.) SERVICE D'ÉDUCATION SPÉCIALE directement depuis • 79500 - MELLE DOMICILE ViaTrajectoire

L'usager doit alors revenir sur son DUA afin de compléter les données demandées.

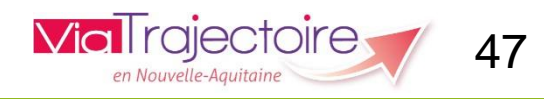

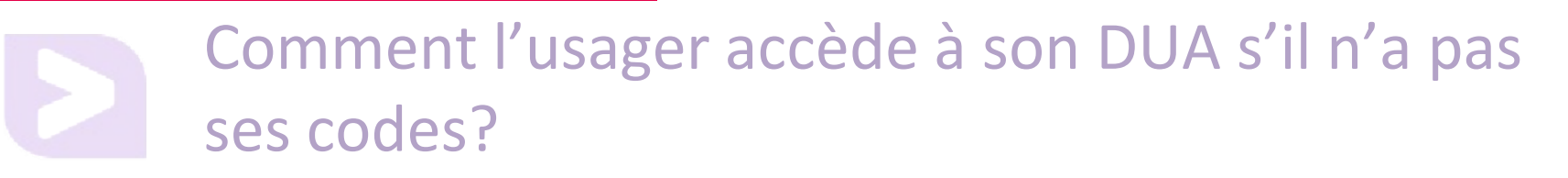

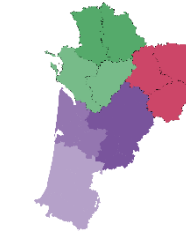

### Côté MDPH, l'information est ajoutée à chaque nouvelle décision d'orientation:

- Pour accéder à votre dossier de suivi d'orientation
  - Rendez-vous sur ViaTrajectoire.fr et Cliquez sur l'espace « Personnes en situation de handicap »
  - Choisissez votre MDPH référente
  - Renseignez votre numéro de dossier Celui-ci figure sur votre décision d'orientation transmise par la MDPH
  - Saisissez votre **mot de passe**. Il correspond à votre date de naissance (JJMMAAAA), la première lettre de votre nom en majuscule et la première lettre de votre prénom en minuscule
  - Personnalisez votre espace Changez votre mot de passe • Validez la charte des utilisateurs • Renseignez et validez votre adresse e-mail
  - Besoin d'aide? Contactez l'assistance à partir de l'adresse suivante <u>contact.usager@viatrajectoire.fr</u>

Les ESMS ont également la possibilité d'imprimer les codes pour l'usager en cliquant sur ce bouton depuis la notification :

|                                                                                                    | a Imprimer les codes pour l'usager                                                                                                    |
|----------------------------------------------------------------------------------------------------|----------------------------------------------------------------------------------------------------|
| Correction of the start addigated as a start addigated as a start a | <ul> <li>Sur la droite de la page d'accueil de l'espace ViaTrajectoire<br/>Handicap, sélectionnez votre MDPH référente puis renseignez votre<br/>n' de dossier et votre mot de passe dans le bloc « Formulaire de<br/>connexion »</li> <li>Cliquez ensuite sur « Me connecter »</li> </ul> |
| Vos informations personnelles d                                                                                                    | e connexion :                                                                                                    |
| N de dossier : 183499<br>Mot de passe : votre date de naissance<br>initiale du prénom inscrit à l'état civil e<br>Exemple : Marie-Hélène Dumont-Enlieur é                                                                                                    | a u format JJMMAAAA + initiale du nom de naissance en majuscule + n<br>ninuscule<br>nouse Rinte née le 21 iulio 1925 aura nour mot de nasse : 210619750m                                                                                                    |
| A la première connexion, vous serez so<br>sur laquelle vous voulez recevoir les ré<br>Si vous vous êtes déjà connecté, utilise                                                                                                    | llicité pour choisir un nouveau mot de passe et renseigner l'adresse mail ponses à vos demandes.                                                                                                    |
| Mot de passe oublié :<br>Si vous avez perdu votre mot de passe,<br>« Formulaire de connexion » et suivez                                                                                                    | cliquez sur le lien « <b>Mot de passe oublié</b> » dans le bloc à droite<br>la procédure pour réinitialiser votre mot de passe.                                                                                                    |

### Mise à disposition d'un guide de remplissage en ligne

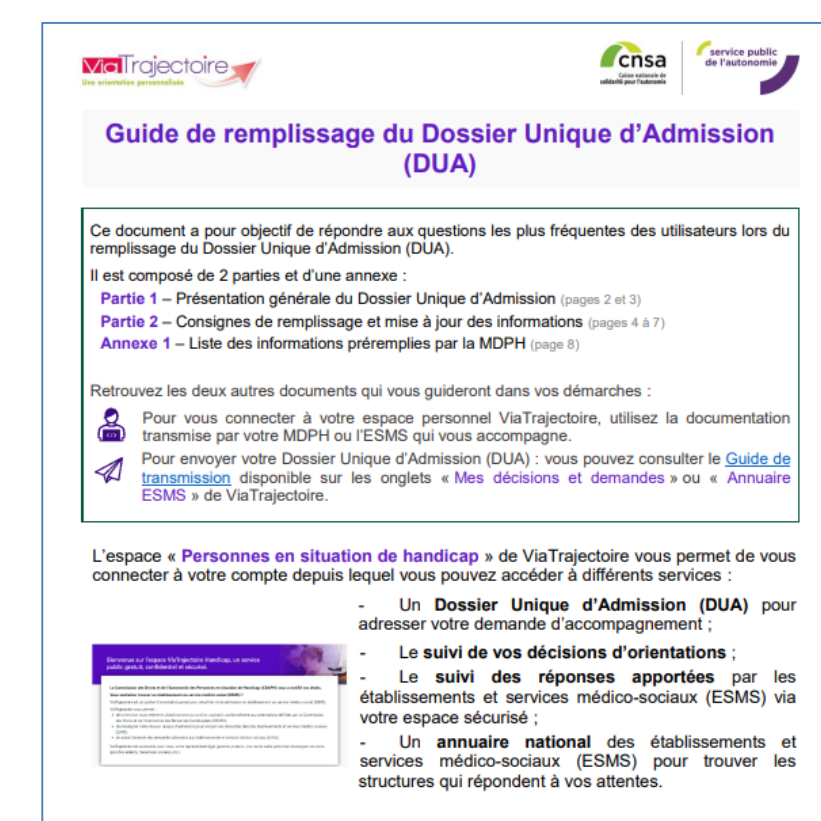

#### Le Dossier Unique d'Admission (DUA), c'est quoi ?

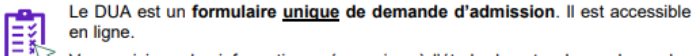

Vous saisissez les informations nécessaires à l'étude de votre demande par les ESMS, et pouvez les mettre à jour à tout moment.

#### Le Dossier Unique d'Admission (DUA) pour simplifier vos démarches !

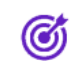

Il n'est plus nécessaire de renseigner les dossiers d'admission propres à chaque établissement. Un fois complété en ligne, vous pouvez l'adresser aux établissements et services médico-sociaux (ESMS) conformes à votre décision d'orientation **en quelques clics**.

La mise à jour des informations en ligne est transmise en temps réel aux établissements et services déjà contactés.

Dossier Unique d'Admission (DUA) ViaTrajectoire Guide de remplissage

Page 1 sur 8

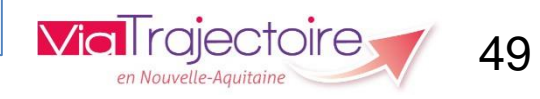

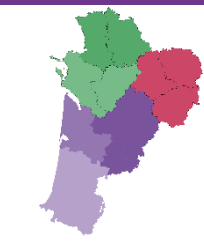

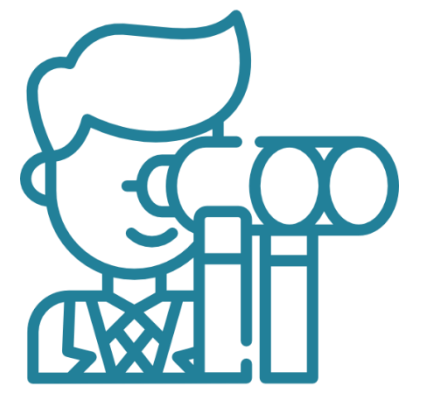

# LES PERSPECTIVES D'EVOLUTION DU DUA

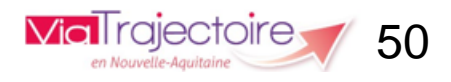

# Les perspectives d'évolution du DUA

### <u>Dès juin :</u>

- Possibilité d'ajout de pièces jointes côté usager et accompagnant professionnel
- Réception d'un mail d'alerte par l'ESMS destinataire d'un DUA -

### paramétrage du compte utilisateur

- Possibilité d'imprimer ou de télécharger le DUA
- Réception d'un mail pour l'usager / accompagnant dès qu'il y a une modification de statut ou demande de complément sur son DUA

### Décembre au plus tard :

- Possibilité pour l'usager de demander le maintien sur liste d'attente
- Ajout d'une case dans les appareillages
- Ajout d'un bloc « Activités et loisirs » dans le volet Parcours personnel

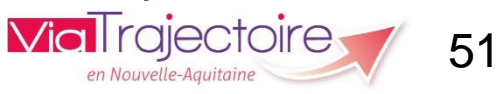

# Trouver mes référents

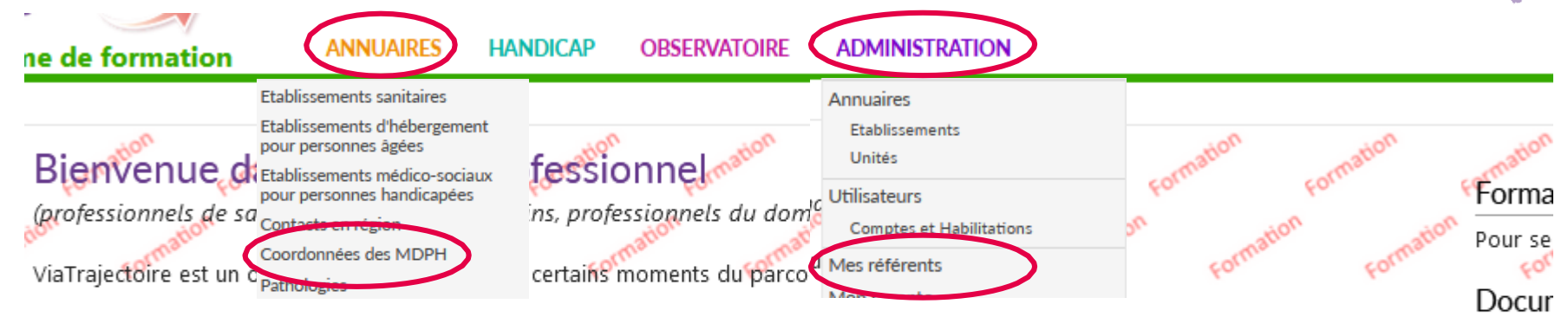

Il est conçu pour identifier rapidement les établissements ou services disposant de toutes les compétences humaines ou techniques requises pour prendre en compte les spécificités de chaque personne et ce aussi bien dans les domaines sanitaire que médicosocial. Mais il ne peut en aucun cas se substituer à l'expertise partagée de chaque personne avec l'équipe médicale et les responsables des établissements ou structures qui l'accompagnent ou le prennent en charge.

Les propositions d'orientation sont faites en fonction des lois et décrets régissant les domaines sanitaires et médico-sociaux, des ressources déclarées par les établissements ou services, et dans le respect des bonnes pratiques de soins recommandées par les sociétés savantes, la Haute Autorité de Santé et les agences nationales concernées (ANAP, ANESM...).

L'utilisation de ViaTrajectoire est soumise à des engagements décrits dans les <u>Conditions Générales d'Utilisation</u> que doit signer tout nouvel utilisateur.

En fonction de ses habilitations, et des politiques régionales, chaque professionnel peut :

#### ANNUAIRES

Rechercher les établissements et services en fonction de certains critères. Accéder aux fiches descriptives des établissements et services.

SANITAIRE Initier et suivre des demandes d'admission en Soins de Suite et Réadaptation (SSR), Hospitalisation à Domicile (HAD), Unités de Soins Palliatifs (USP) et solutions du domicile.

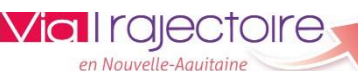

52

Pour ac

Conta

En cas ( accéder

ViaTraje

Actua

INFORM

Tous le

trimestr mis à je

Mise à j à partir - ajout

- mise

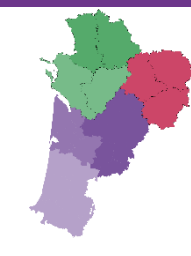

# Merci pour votre attention

Pour contacter l'équipe ViaTrajectoire Nouvelle Aquitaine:

Par téléphone: 0805 690 656

Par email: infos@viatrajectoire-na.fr

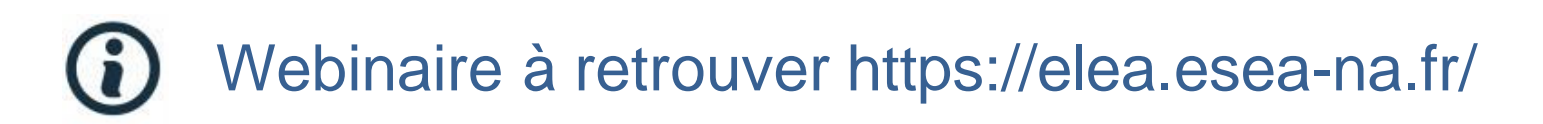

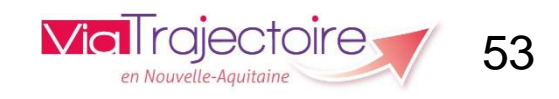

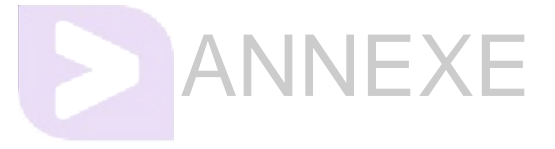

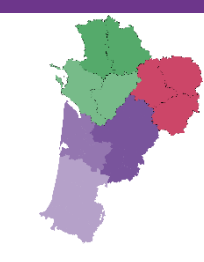

### Contenu du Dossier Unique d'Admission Vue Usager. V8.1.0.2. Déc 2024

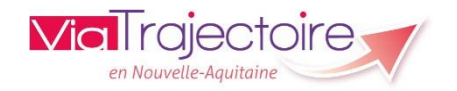

### Contenu du Dossier Unique d'Admission – Vue Usager. V8.1.0.2. Déc 2024

Ce dossier est un dossier fictif.

| Informations administratives 🛢                                                                                 |                                                               |  |  |
|----------------------------------------------------------------------------------------------------|---------------------------------------------------------------|--|--|
| Informations administratives 🔮 Parcours personnel 🔮 Autono                                                     | mie et vie quotidienne 🧧                                      |  |  |
| Les champs marqués d'un * sont obligatoires.                                                                   | Finregistrer                                                  |  |  |
| <ul> <li>Rédacteur du dossier</li> </ul>                                                                       |                                                               |  |  |
| Mes coordonnées et/ou celles de l'aidant peuvent être saisies plus loin<br>Personne qui renseigne le dossier * | O Moi-même 🛞 Un aidant                                        |  |  |
| Précisions sur la personne qui renseigne le dossier                                                            | je suis la mère de la personne concernée                      |  |  |
| <ul> <li>Identité de l'enfant ou de l'adulte concerné par la demande</li> </ul>                                |                                                               |  |  |
| Sexe *                                                                                                    | Homme O Femme O Autre O Inconnu                               |  |  |
| Nom de naissance *                                                                                             | ANEBI                                                         |  |  |
| Nom d'époux(se) ou d'usage                                                                                     | ANEBI                                                         |  |  |
| Prénoms *                                                                                                    | JULES                                                         |  |  |
| Date de naissance (ex : 25/12/2012) *                                                                          | 29/03/1993                                                    |  |  |
| Lieu de naissance                                                                                              | Né(e) en France O Né(e) à l'étranger O Information non connue |  |  |
| Commune de naissance                                                                                           | 79000 - NIORT -                                               |  |  |
| Organisme d'assurance maladie (Ex : CPAM, MSA,)                                                                | cpam                                                          |  |  |

Informations administratives

| Numéro de sécurité sociale de l'enfant ou de l'adulte concerné                                                                                                    |                                                                                   |
|----------------------------------------------------------------------------------------------------|-----------------------------------------------------------------------------------|
| Numéro de sécurité sociale du parent sur lequel est rattaché l'enfant (Si<br>applicable)                                                                                         | 1930379118444                                                                     |
| ajųnitaurej                                                                                                    |                                                                                   |
| <ul> <li>Domicile de l'enfant ou de l'adulte concerné par la demande</li> </ul>                                                                                                  |                                                                                   |
| Adresse *                                                                                                    | rue du stade                                                                      |
| Complément d'adresse                                                                                                    |                                                                                   |
| Code postal - Ville *                                                                                                    | 17150 - ALLAS BOCAGE                                                              |
| En cas de domiciliation par un organisme<br>Si l'al élu domicile auarés d'un organisme (association, centre d'hébergement ou d'action social), ie précise son nom et son adresse |                                                                                   |
| Nom de l'organisme                                                                                                    |                                                                                   |
| Adresse                                                                                                    |                                                                                   |
|                                                                                                    |                                                                                   |
| ▲ Contacts                                                                                                    |                                                                                   |
| Personne à contacter *                                                                                                    | O Moi-même 🛞 Parent 1 O Parent 2 O Représentants légaux O Autre aidant            |
| Mon téléphone                                                                                                    | 0516494088                                                                        |
| Mon téléphone 2                                                                                                    |                                                                                   |
| Mon adresse mail                                                                                                    | sandrine.boubien@ght-atlantique17.fr                                              |
|                                                                                                    | Vous pouvez changer votre adresse e-mail depuis le menu <u>"Gérer mon compte"</u> |

| Parents                                                                                         |                                                                                                    |     |   |               |
|-------------------------------------------------------------------------------------------------|----------------------------------------------------------------------------------------------------|-----|---|---------------|
| Ces informations sont préremplies à partir de votre dossier MDPH. Si el                         | les sont erronées, vous pouvez les mettre à jo                                                                       | ur. |   |               |
| Parent 1                                                                                        | Mme. ANEBI<br>Autorité parentale<br>rue du stade<br>17000 - LA ROCHELLE<br>Sandrine.boubien@ght-atlantique17.fr      | ~   | × |               |
| Parent 2                                                                                        | M. ANEBI<br>Autorité parentale<br>rue du stade<br>17000 - LA ROCHELLE<br><u>sandrine boubien@ght-atlantique17.fr</u> | ~   | × |               |
| Représentants légaux<br>Ces informations sont préremplies à partir de votre dassier MDPH. Si el | les sont erronées, vous pouvez les mettre à jo                                                                       | ur  |   |               |
| Représentant légal 1                                                                            | UDAF DE CHARENTE<br>Tutelle<br>73 impasse JOSEPH NIEPCE<br>16000 - ANGOULEME                                         |     |   |               |
| Représentant légal                                                                              | O Ajouter un représentant légal                                                                                      |     |   |               |
| Autre aidant                                                                                    |                                                                                                    |     |   |               |
| Autre aidant                                                                                    | • Renseigner les coordonnées                                                                                         |     |   |               |
| champs marqués d'un * sont obligatoires.                                                        |                                                                                                    |     |   |               |
|                                                                                                 |                                                                                                    |     |   | H Enregistrer |

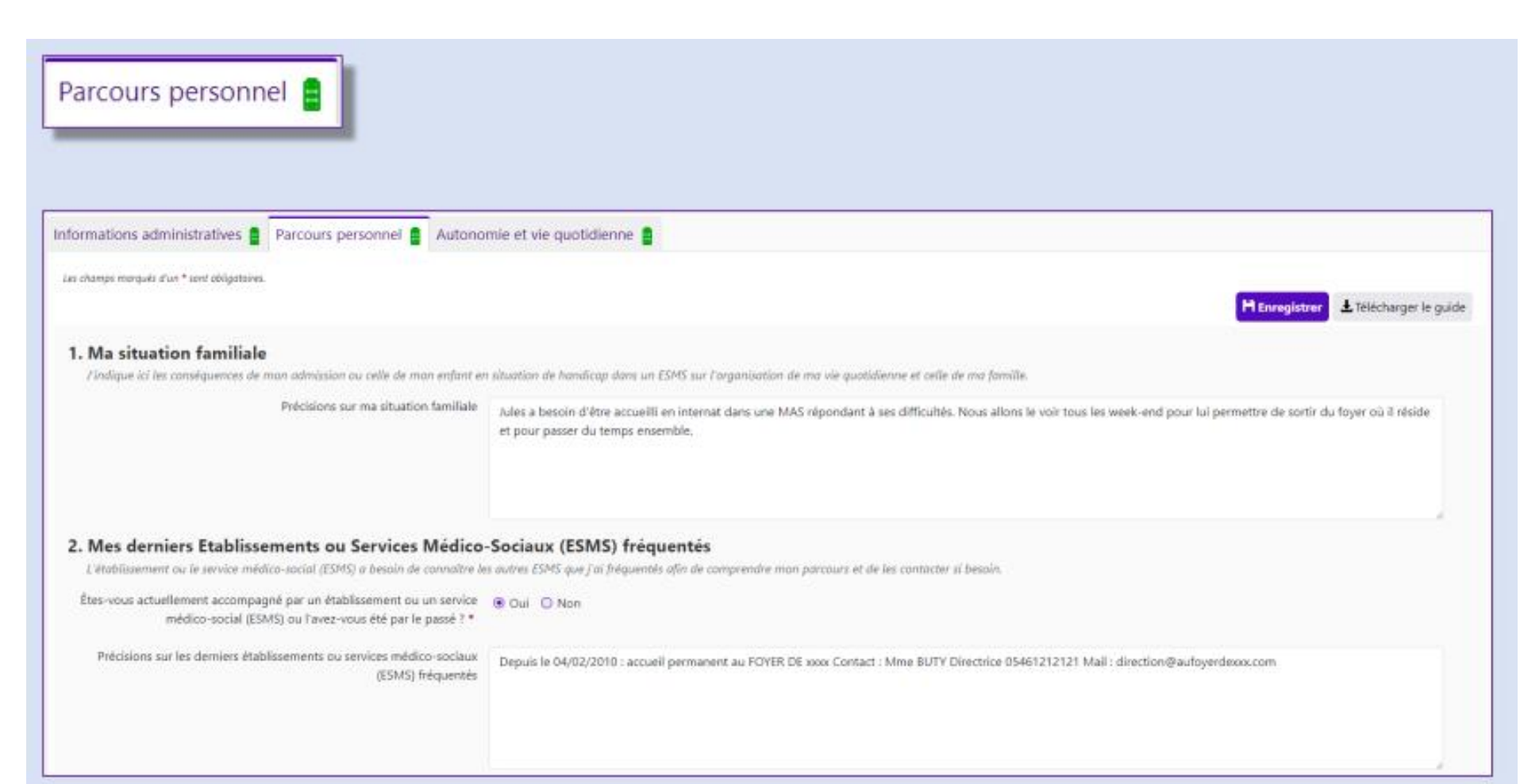

|   | 3. Ma scolarité actuelle                                                                                 |                                                     |  |  |  |  |
|---|----------------------------------------------------------------------------------------------------|-----------------------------------------------------|--|--|--|--|
|   | Je renseigne cette partie si ma demande concerne ma scolarité / ma vie étudiante ou celle de mon enfant. |                                                     |  |  |  |  |
|   | Je suis concerné *                                                                                       | 🖲 Oui 🔘 Non                                         |  |  |  |  |
|   | Scolarité actuelle •                                                                                     | Non scolarisé actuellement                          |  |  |  |  |
|   | Mon enfant bénéficie du soutien d'une ULIS                                                               | ○ Oui ⑧ Non                                         |  |  |  |  |
|   | Mon enfant bénéficie du soutien d'un DAR (dispositif d'autorégulation)                                   | O Oui 💿 Non                                         |  |  |  |  |
|   | Mon enfant bénéficie du soutien d'une AESH                                                               | ○ Oui ⑧ Non                                         |  |  |  |  |
|   | Précisions sur le parcours scolaire                                                                      | Niveau d'études lors de l'accident : BUT management |  |  |  |  |
| _ |                                                                                                    |                                                     |  |  |  |  |

#### 4. Ma situation professionnelle

Je renseigne cette partie si ma demande concerne mon projet professionnel. Je peux indiquer ici si je suis employé, et le cas échéant, le type de mon emploi (en milieu ordinaire/protégé, en entreprise adaptée), etc.

| Je suis concerné *                                                   | 🖲 Oui 🔘 Non                                                                                                    |                                       |  |
|----------------------------------------------------------------------|----------------------------------------------------------------------------------------------------|---------------------------------------|--|
| Situation professionnelle actuelle *                                 | 🗆 J'ai un emploi en milieu ordinaire                                                                                         | □ Jai un emploi en entreprise adaptée |  |
|                                                                      | <ul> <li>J'ai un emploi en milieu protégé (ESAT – Établissements et services<br/>d'accompagnement par le travail)</li> </ul> | Ie suis en apprentissage              |  |
|                                                                      | Je suis en formation continue                                                                                                | □ Je suis en arrêt de travail         |  |
|                                                                      | □ Je ne travaille pas                                                                                                    |                                       |  |
| Je travaille actuellement et mon temps de travail est à              | ○ Temps plein ○ Temps partiel                                                                                                |                                       |  |
| Je ne travaille pas actuellement et je suis inscrit à France travail | O Qui O Non                                                                                                    |                                       |  |
| Précisions sur ma situation professionnelle                          | au moment de l'accident: terminait son alternance de BUT                                                                     |                                       |  |
|                                                                      |                                                                                                    |                                       |  |
|                                                                      |                                                                                                    |                                       |  |
|                                                                      |                                                                                                    | 6                                     |  |

.

| on parcours de soins                                                                                     |                                                                                                    |
|----------------------------------------------------------------------------------------------------|----------------------------------------------------------------------------------------------------|
| Je suis concerné *                                                                                       | Oui O Non                                                                                                    |
| Médecin traitant                                                                                         |                                                                                                    |
| L'ESMS a besoin d'approfondir les informations sur ma situation                                          | médicale. Je saisis ici les coordonnées de mon médecin traitant.                                                                                                    |
| J'autorise les ESMS à contacter le médecin traitant                                                      | Oui O Non                                                                                                    |
| Coordonnées du médecin traitant                                                                          | Dr Capucin 17000 la rochelle 054612121415                                                                                                    |
|                                                                                                    |                                                                                                    |
|                                                                                                    |                                                                                                    |
|                                                                                                    |                                                                                                    |
| Médecin spécialiste                                                                                      |                                                                                                    |
| L'ESMS a besoin d'approfondir les informations sur ma situation                                          | médicale. Je saisis ici les coordonnées de mes médecins spécialistes.                                                                                               |
| J'autorise les ESMS à contacter le ou les médecin(s) spécialiste(s)                                      | Oui O Non                                                                                                    |
| Coordonnées des médecins spécialistes                                                                    | Dr Fliud, neurologue 86000 Poitiers 0549123131                                                                                                    |
|                                                                                                    |                                                                                                    |
|                                                                                                    |                                                                                                    |
|                                                                                                    |                                                                                                    |
| Antécédents médicaux et hospitaliers<br>Je renseigne ici mes antécédents médicaux, mes séjours récents o | b l'hôpital ainsi que tout autre élément de mon parcours de soins à prendre en compte en vue de mon admission dans un établissement ou service médico-social (ESM5) |
| Précisions sur mes antécédents médicaux et hospitaliers                                                  | 1/11/20 à 5/12/20: Service de réanimation neurochinurgicale du CHII de Politiers suite à TC gravissime: coma, opérations multiples, craniectomie                    |

| 6. Mes attentes<br>Je renseigne ici mes attentes vis-à-vis de l'établissement ou service médico-social (ESMS).                                            |                                                                                                    |  |  |  |
|----------------------------------------------------------------------------------------------------|----------------------------------------------------------------------------------------------------|--|--|--|
| Description de mes attentes                                                                                                    | Jules a besoin d'être accueilli de façon permanente dans un établissement adapté à sa pathologie et à ses handicaps associés Symptômes dus à ses cérébrolésions,<br>associés à des symptômes apparentés à un versant psychiatrique Aucune autonomie dans les gestes du quotidien mais marche ok Déficit au niveau des fonctions<br>exécutives Aphasie mixte sévère Troubles comportementaux liés à ses difficultés |  |  |  |
| 7. Autres informations utiles<br>Je renseigne ici toute autre information utile à man futur accueil par un établissement ou service médico-social (ESM5). |                                                                                                    |  |  |  |
| Je suis concerné * 🛞 Qui 🔘 Non                                                                                                    |                                                                                                    |  |  |  |
| Description des informations utiles à mon accueil                                                                                                    | Le Foyer où Jules est accueilli depuis sa sortie de l'hôpital n'est plus en capacité de le garder car plus adapté à ses pathologies et à son cas atypique Un retour à domicile<br>est impossible                                                                                                    |  |  |  |
|                                                                                                    |                                                                                                    |  |  |  |
| Les champs marqués d'un * sont obligatoires.                                                                                                    | H Enregistrer & Télécharger le guide                                                                                                    |  |  |  |

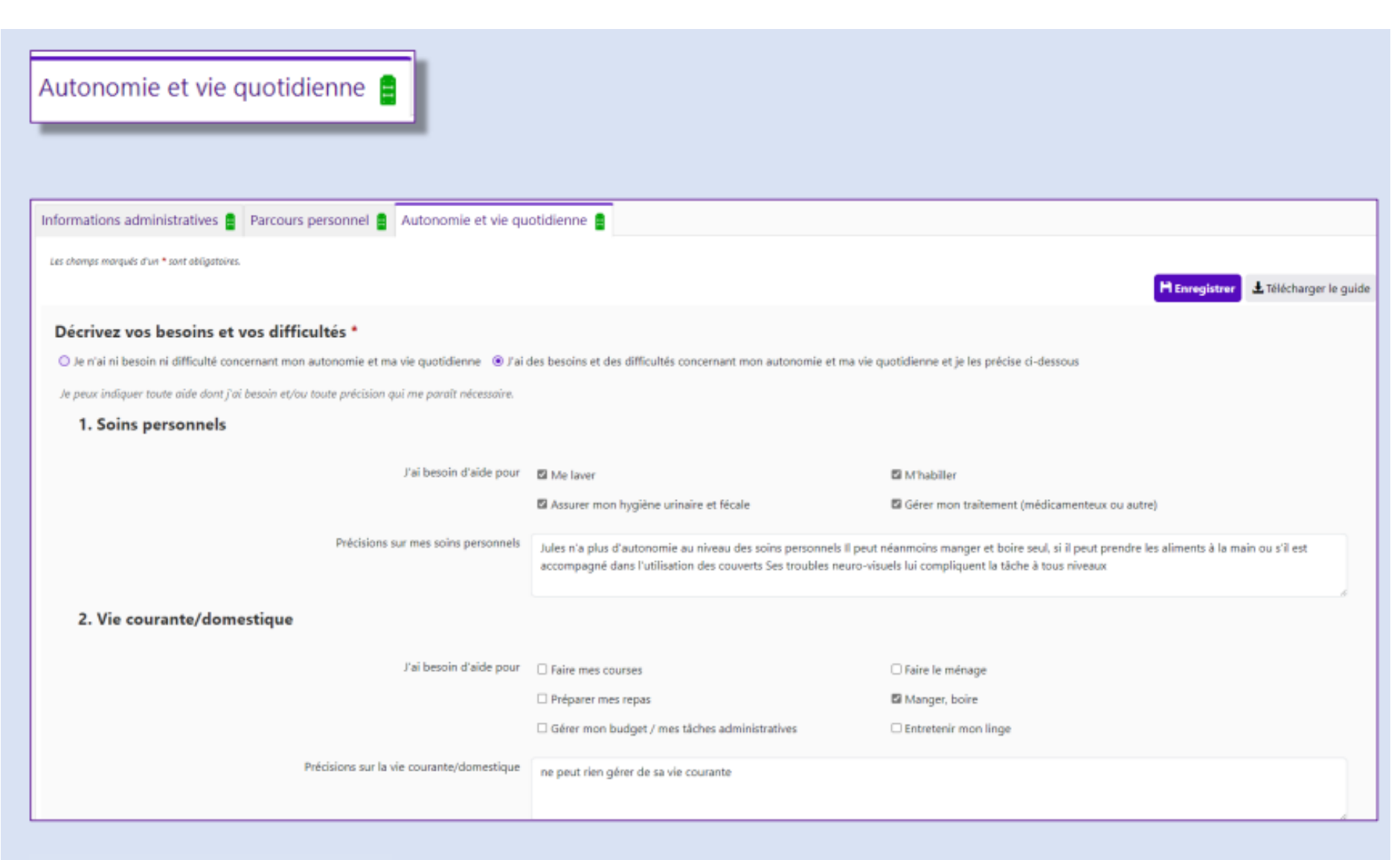

Autonomie et vie quotidienne

| 3. Mobilité                                    |                                                                                                    |                                      |  |
|------------------------------------------------|----------------------------------------------------------------------------------------------------|--------------------------------------|--|
| J'ai besoin d'aide pour                        | Me déplacer à l'intérieur                                                                                                    | 🖾 Me déplacer à l'extérieur          |  |
|                                                | Dutiliser les transports en commun                                                                                                    | Monter et/ou descendre les escaliers |  |
|                                                | Les transferts (du lit vers un fauteuil, douche, WC)                                                                                                    |                                      |  |
| Précisions sur ma mobilité                     | Jules marche, il peut courir, grimper et même sauter. Mais il doit être surveillé en déplacement extérieur car il n'a aucune conscience du danger                                                                                                    |                                      |  |
| 4. Besoins pour la vie sociale                 |                                                                                                    |                                      |  |
| J'ai besoin d'aide pour                        | Résoudre des problèmes simples                                                                                                    | 🖾 Assurer ma sécurité                |  |
|                                                | Participer à des activités (culturelles, sportives, sorties)                                                                                                    | 🖾 Respecter les règles de vie        |  |
| Précisions sur mes besoins pour la vie sociale | Jules cherche à communiquer mais se heurte à l'incompréhension de son jargon par son entourage En grande recherche d'affection mais dépassé parfois<br>par son syndrome frontal II semble comprendre certaines phrases en lien avec l'instant vécu II est le plus souvent passif et spectateur sur les activités, sauf<br>sur les jeux de ballon ou il est capable d'attraper et de relancer (mains et pied) |                                      |  |

| 5. Matériel ou équipement                                             |                                                                                                    |                                                                             |
|-----------------------------------------------------------------------|----------------------------------------------------------------------------------------------------|-----------------------------------------------------------------------------|
|                                                                       |                                                                                                    |                                                                             |
| J'utilise un ou plusieurs équipements                                 | Une canne / un déambulateur                                                                                                    | Un appareil d'oxygénothérapie                                               |
|                                                                       | Un fauteuil roulant manuel ou électrique                                                                                                    | Un appareil auditif / des lunettes                                          |
|                                                                       | Un lit médicalisé                                                                                                    |                                                                             |
| Précisions sur mon matériel ou équipement                             |                                                                                                    |                                                                             |
|                                                                       | Ex: J'utilise un fauteuil roulant manuel, j'utilise un déambulateur/cadre de marche, je porte une prothèse/orthèse, etc.<br>(Max. 400 caractères)                                           |                                                                             |
|                                                                       |                                                                                                    | 6                                                                           |
| 6. Proches aidants                                                    |                                                                                                    |                                                                             |
|                                                                       |                                                                                                    |                                                                             |
| Précisions sur l'aide apportée à la personne en situation de handicap | alde apportée à la personne en situation de handicap Jules a besoin d'aide en lien avec ses difficultés cognitives majeures et comportementales pour tous les gestes de la vie quotidienne. |                                                                             |
|                                                                       |                                                                                                    |                                                                             |
|                                                                       |                                                                                                    | 4                                                                           |
| Attentes et besoins des aidants                                       | Respin de trouver un établissement, lieu de vie nour accueillir biles tout en maintenant notre présence auprès de lui par des visites très régulières                                       |                                                                             |
|                                                                       | plusieurs journées par mois                                                                                                    | a con en mantemant none prezence aupres de la par des vantes des regéneres, |
|                                                                       |                                                                                                    |                                                                             |
|                                                                       |                                                                                                    |                                                                             |
| Les charnos margués d'un * sont obligatoires.                         |                                                                                                    |                                                                             |
|                                                                       |                                                                                                    | Henry Laws Andrews                                                          |
|                                                                       |                                                                                                    | Enregistrer 🗠 Telecharger le guide                                          |